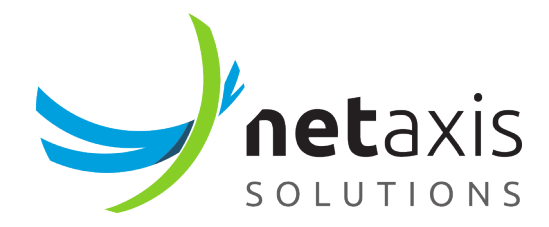

# **Operations and Monitoring Guide**

SRE 3.3

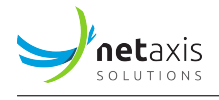

# **Table of Contents**

| 1 | Intro | oduction                                    | 3  |  |  |  |  |  |  |  |  |  |  |  |
|---|-------|---------------------------------------------|----|--|--|--|--|--|--|--|--|--|--|--|
| 2 | Proc  | ess Management                              | 3  |  |  |  |  |  |  |  |  |  |  |  |
| 3 | Serv  | Management                                  |    |  |  |  |  |  |  |  |  |  |  |  |
|   | 3.1   | SRE                                         | 5  |  |  |  |  |  |  |  |  |  |  |  |
|   | 3.2   | PostgreSQL                                  | 5  |  |  |  |  |  |  |  |  |  |  |  |
|   | 3.3   | InfluxDB                                    | 5  |  |  |  |  |  |  |  |  |  |  |  |
|   | 3.4   | Kamailio                                    | 5  |  |  |  |  |  |  |  |  |  |  |  |
|   | 3.5   | Mongo                                       | 6  |  |  |  |  |  |  |  |  |  |  |  |
| 4 | Mon   | itoring                                     | 6  |  |  |  |  |  |  |  |  |  |  |  |
|   | 4.1   | Filesystems Monitoring                      | 6  |  |  |  |  |  |  |  |  |  |  |  |
|   | 4.2   | Logs Cleaning                               | 7  |  |  |  |  |  |  |  |  |  |  |  |
|   | 4.3   | Memory and CPU Usage Monitoring             | 8  |  |  |  |  |  |  |  |  |  |  |  |
|   | 4.4   | SRE Software Monitoring                     | 9  |  |  |  |  |  |  |  |  |  |  |  |
|   |       | 4.4.1 SRE Process Monitoring                | 9  |  |  |  |  |  |  |  |  |  |  |  |
|   | 4.5   | Stats Monitoring                            | 10 |  |  |  |  |  |  |  |  |  |  |  |
|   |       | 4.5.1 InfluxDB query                        | 17 |  |  |  |  |  |  |  |  |  |  |  |
|   | 4.6   | PostgreSQL Monitoring                       | 18 |  |  |  |  |  |  |  |  |  |  |  |
|   |       | 4.6.1 Service Monitoring                    | 18 |  |  |  |  |  |  |  |  |  |  |  |
|   |       | 4.6.2 Process Monitoring                    | 19 |  |  |  |  |  |  |  |  |  |  |  |
|   |       | 4.6.3 Replication                           | 20 |  |  |  |  |  |  |  |  |  |  |  |
|   |       | 4.6.4 WAL files                             | 21 |  |  |  |  |  |  |  |  |  |  |  |
|   |       | 4.6.5 DB Disk Usage                         | 22 |  |  |  |  |  |  |  |  |  |  |  |
|   | 4.7   | Kamailio Monitoring                         | 24 |  |  |  |  |  |  |  |  |  |  |  |
|   |       | 4.7.1 Process Monitoring (on CP Nodes Only) | 24 |  |  |  |  |  |  |  |  |  |  |  |
|   |       | 4.7.2 Kamailio Stats Monitoring             | 29 |  |  |  |  |  |  |  |  |  |  |  |
|   | 4.8   | Mongo Monitoring                            | 32 |  |  |  |  |  |  |  |  |  |  |  |
|   |       | 4.8.1 Service monitoring                    | 32 |  |  |  |  |  |  |  |  |  |  |  |
|   |       | 4.8.2 Replica Set Status                    | 33 |  |  |  |  |  |  |  |  |  |  |  |
|   | 4.9   | Pacemaker Monitoring (if Implemented)       | 37 |  |  |  |  |  |  |  |  |  |  |  |
|   |       | 4.9.1 Put a CP Code in Standby              | 38 |  |  |  |  |  |  |  |  |  |  |  |
|   |       | 4.9.2 Disabling a resource                  | 38 |  |  |  |  |  |  |  |  |  |  |  |
|   |       | 4.9.3 Restarting a Resource                 | 39 |  |  |  |  |  |  |  |  |  |  |  |
|   |       | 4.9.4 Moving a Resource                     | 39 |  |  |  |  |  |  |  |  |  |  |  |
|   |       | 4.9.5 Cluster Resources Cleanup             | 39 |  |  |  |  |  |  |  |  |  |  |  |

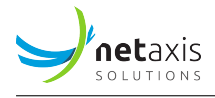

|    |      | 4.9.6 Deleting a Resource                                  | 39 |
|----|------|------------------------------------------------------------|----|
|    |      | 4.9.7 Removing a Node                                      | 40 |
|    |      | 4.9.8 Adding a Node                                        | 40 |
|    |      | 4.9.9 PCS Backup and Restore                               | 40 |
|    |      | 4.9.10 Log Files                                           | 40 |
| 5  | Trou | ıbleshooting                                               | 40 |
|    | 5.1  | SRE Service Issues                                         | 43 |
|    | 5.2  | SRE Logs                                                   | 44 |
| 6  | Nod  | es Operational Status                                      | 45 |
|    | 6.1  | Putting a CP Out of Service                                | 45 |
| 7  | Back | kup & Restore Procedure                                    | 45 |
|    | 7.1  | Choosing the Best Backup Strategy                          | 46 |
|    | 7.2  | Full Database Backup                                       | 46 |
|    |      | 7.2.1 Backup Procedure                                     | 46 |
|    |      | 7.2.2 Restore Procedure                                    | 47 |
|    | 7.3  | Database Dumps                                             | 48 |
|    |      | 7.3.1 Backup Procedure                                     | 48 |
|    |      | 7.3.2 Restore Procedure                                    | 49 |
| 8  | Full | System Backup and Restore Procedure                        | 49 |
|    | 8.1  | Creating a Full Backup File                                | 49 |
|    | 8.2  | Fully Restoring a Server                                   | 50 |
|    | 8.3  | Node Re-Synchronisation                                    | 51 |
|    |      | 8.3.1 Backup Procedure                                     | 51 |
|    |      | 8.3.2 Restore Procedure (through DB Clone)                 | 52 |
| 9  | Post | greSQL Cluster Switchover                                  | 53 |
|    | 9.1  | Procedure with CP Nodes Automatically Following new Master | 53 |
|    |      | 9.1.1 Switching Back to a Previously Master Node           | 55 |
|    | 9.2  | Procedure with Explicit CP Follow                          | 55 |
| 10 | Nod  | e and Site Isolation                                       | 56 |
| 11 | Data | a Version Management                                       | 57 |
|    | 11.1 | Version Selection                                          | 57 |
|    | 11.2 | Version Cloning                                            | 61 |

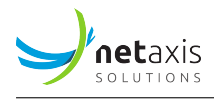

# **1** Introduction

This guide provides an overview of the different maintenance commands that can be performed on SRE to manage the platform. Procedures are also detailed to perform backup and restore operations.

# 2 Process Management

SRE software processes are controlled by the *supervisord* daemon. The systemctl service name to start, stop and request status of the SRE software is *sre*.

Besides these standard service operations, it is possible to connect directly to the running supervisord instance by launching directly **/opt/sre/bin/supervisorctl**. Once connected to supervisord, several commands are available, as shown with the help command.

The current status of the processes can be obtained by using the status command.

```
1 supervisor> status
2 sre-REST STOPPED Not started
3 sre-call-processor:0 RUNNING pid 6671, uptime 0:48:58
4 sre-gui STOPPED Not started
5 sre-manager STOPPED Not started
```

The current status can also be obtained by looking at the SRE GUI Dashboard, as shown in the figure below.

| Dashboard                                                                                 |            |                                  |                                                                                                    |         |                                  |  |  |  |
|-------------------------------------------------------------------------------------------|------------|----------------------------------|----------------------------------------------------------------------------------------------------|---------|----------------------------------|--|--|--|
| Overview System Databases Broker SIP Agents Stats: Counters Stats: Performance Stats: SIP |            |                                  |                                                                                                    |         |                                  |  |  |  |
| EM EM1-APP                                                                                |            |                                  | EM EM2-APP                                                                                                    |         |                                  |  |  |  |
| Last seen 2020-12-14<br>Version 3.0.2<br>Replication state master                         | 4 08:07:00 |                                  | Last seen         2020-12.14.08:07:00           Version         3.0.2           Replication state         standby |         |                                  |  |  |  |
| Process                                                                                   | Status     | Details                          | Process                                                                                                    | Status  | Details                          |  |  |  |
| sre-REST                                                                                  | RUNNING    | pid 9, uptime 39 days, 18:21:24  | sre-REST                                                                                                    | RUNNING | pid 9, uptime 39 days, 18:03:27  |  |  |  |
| sre-agents-monitor                                                                        | STOPPED    | Not started                      | sre-agents-monitor                                                                                                | STOPPED | Not started                      |  |  |  |
| sre-broker                                                                                | STOPPED    | Not started                      | sre-broker                                                                                                    | STOPPED | Not started                      |  |  |  |
| sre-call-processor:1                                                                      | STOPPED    | Not started                      | sre-call-processor:1                                                                                              | STOPPED | Not started                      |  |  |  |
| sre-call-processor:2                                                                      | STOPPED    | Not started                      | sre-call-processor:2                                                                                              | STOPPED | Not started                      |  |  |  |
| sre-call-processor:3                                                                      | STOPPED    | Not started                      | sre-call-processor:3                                                                                              | STOPPED | Not started                      |  |  |  |
| sre-call-processor:4                                                                      | STOPPED    | Not started                      | sre-call-processor:4                                                                                              | STOPPED | Not started                      |  |  |  |
| sre-gui                                                                                   | RUNNING    | pid 8, uptime 39 days, 18:21:24  | sre-gui                                                                                                    | RUNNING | pid 8, uptime 39 days, 18:03:27  |  |  |  |
| sre-health-monitor                                                                        | RUNNING    | pid 10, uptime 39 days, 18:21:24 | sre-health-monitor                                                                                                | RUNNING | pid 10, uptime 39 days, 18:03:27 |  |  |  |
| sre-manager                                                                               | RUNNING    | pid 11, uptime 39 days, 18:21:24 | sre-manager                                                                                                    | RUNNING | pid 11, uptime 39 days, 18:03:27 |  |  |  |

Figure 1: Graphical user interface, application Description automatically generated

On start, *supervisord* reads its configuration file (/opt/sre/etc/supervisord-program.conf) to select which programs must be started. It is possible to overrule this configuration by manually starting or stopping processes.

A single process can be restarted with the restart <program> command.

```
1 supervisor> restart sre-manager
```

```
2 sre-manager: stopped
```

```
3 sre-manager: started
```

A single process can be stopped with the stop <program> command.

```
1 supervisor> stop sre-manager
```

<sup>2</sup> sre-manager: stopped

A single process can be started with the start <program> command.

```
1 supervisor> start sre-manager
2 sre-manager: started
```

The *supervisord* configuration can be reloaded with the reload command. This operation stops all the processes and they are restarted according to the supervisord configuration file. In particular, if a process has been manually started while it is not active in the configuration, this process will not start after the reload operation.

```
1 supervisor> reload
```

- $_{\rm 2}$  Really restart the remote supervisord process y/N? y
- $_{3}$  Restarted supervisord

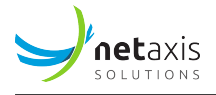

It is possible to read what a process outputs on its standard output with the tail <program>command.

```
1 supervisor> tail sre-manager
```

# **3** Services Management

### 3.1 SRE

SRE service can be stopped/started/restarted using the following commands

```
1 [root@sre-em1 ~]# systemctl stop sre
2 [root@sre-em1 ~]# systemctl start sre
3 [root@sre-em1 ~]# systemctl restart sre
```

### 3.2 PostgreSQL

PostgreSQL service can be stopped/started/restarted using the following commands

```
1 [root@sre-em1 ~]# systemctl stop postgresql-14
2 [root@sre-em1 ~]# systemctl start postgresql-14
3 [root@sre-em1 ~]# systemctl restart postgresql-14
```

### 3.3 InfluxDB

InfluxDB service can be stopped/started/restarted using the following commands

```
1 [root@sre-em ~]# systemctl stop influxd
2 [root@sre-em ~]# systemctl start influxd
3 [root@sre-em ~]# systemctl restart influxd
```

### 3.4 Kamailio

Kamailio service can be stopped/started/restarted using the following commands

```
1 [root@sre-cp1 ~]# systemctl stop kamailio
2 [root@sre-cp1 ~]# systemctl start kamailio
3 [root@sre-cp1 ~]# systemctl restart kamailio
```

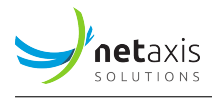

### 3.5 Mongo

Mongo service can be stopped/started/restarted using the following commands

```
1 [root@sre-cp1 ~]# systemctl stop mongod
2 [root@sre-cp1 ~]# systemctl start mongod
```

3 [root@sre-cp1 ~]# systemctl restart mongod

# 4 Monitoring

This section describes several key indicators of the system health. These indicators should be monitored by external monitoring systems to trigger alarms in case of issues.

#### Note

Some of these monitoring commands rely on queries run against the PostgreSQL database with the psql CLI tool. In case these tasks should be scripted, the output format can be adapted to ease parsing of the results. In particular, the option -t does not print the headers, the option -A does not align the table output and the option -R allows to define the separator. Other output format options can be obtained by running /usr/pgsql-<version>/bin/psql --help. The output samples in the following sections are provided with the full output, to better illustrate the output data. Alternatively, these queries can be run remotely on a PostgreSQL connection, provided that the access rights allow them.

### 4.1 Filesystems Monitoring

These filesystems should be monitored through SRE Alarming and optionally through external scripts:

- /: there must be enough space on the root filesystem to allow normal operations of system services, PostgreSQL, Kamailio and SRE software. Alarm threshold for disk usage should be set on maximum 75%.
- /var/lib/pgsql: (if existing) there must be enough space (< 75%) for PostgreSQL
- /var/log/: logs are rotated daily and size should remain stable under standard log levels. Alarm threshold for disk usage should be set on maximum 90%.
- /data/sre/db/backups: automated backups should not fill the filesystem. Alarm threshold for disk usage should be set on maximum 90%.

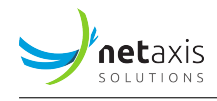

- /data/sre/db/wals: archived work-ahead-logs are essential for backup recovery. Alarm threshold for disk usage should be set on maximum 90%.
- /data/sre/db/provisioning: sufficient disk space must be retained to keep an history of provisioning and ensure that automatic NPACT synchronization does not block. Alarm threshold for disk usage should be set on maximum 80%.
- /data/sre/accounting: on EM nodes, sufficient disk space must be retained to be able to collect events from CP nodes and consequently produce CDRs. Alarm threshold for disk usage should be set on maximum 80%.
- /var/lib/mongo: on all nodes, sufficient disk space must be retained to be able to store call counters for CAC. Alarm threshold for disk usage should be set on maximum 80%.

The "df -k" command provide you file system usage information

| 1  | [root@sre-em1 ~]# df | -k        |         |           |      |                |
|----|----------------------|-----------|---------|-----------|------|----------------|
| 2  | Filesystem           | 1K-blocks | Used    | Available | Use% | Mounted on     |
| 3  | devtmpfs             | 1928240   | Θ       | 1928240   | 0%   | /dev           |
| 4  | tmpfs                | 1940072   | 204     | 1939868   | 1%   | /dev/shm       |
| 5  | tmpfs                | 1940072   | 178504  | 1761568   | 10%  | /run           |
| 6  | tmpfs                | 1940072   | Θ       | 1940072   | 0%   | /sys/fs/cgroup |
| 7  | /dev/mapper/cl-root  | 20503120  | 3866652 | 15571920  | 20%  | /              |
| 8  | /dev/sda1            | 999320    | 151016  | 779492    | 17%  | /boot          |
| 9  | /dev/mapper/data-sre | 51470816  | 661184  | 48172016  | 2%   | /data/sre      |
| 10 | /dev/mapper/cl-var   | 10190100  | 4282252 | 5367176   | 45%  | /var           |
| 11 | tmpfs                | 388016    | Θ       | 388016    | 0%   | /run/user/0    |

### 4.2 Logs Cleaning

An alarm "full disk usage" may be related to the /var/log/sre directory (logs are filling in the file system).

You can run the following command to clean that directory:

```
1 [root@sre-em1 ~]# cd /var/log/sre
2 [root@sre-em1 sre]# rm -f *.1
3 [root@sre-em1 sre]# rm -f *.2
4 [root@sre-em1 sre]# rm -f *.3
5 [root@sre-em1 sre]# rm -f *.4
6 [root@sre-em1 sre]# rm -f *.5
7 [root@sre-em1 sre]# rm -f *.6
8 [root@sre-em1 sre]# rm -f *.7
9 [root@sre-em1 sre]# rm -f *.8
10 [root@sre-em1 sre]# rm -f *.9
```

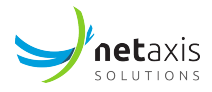

```
11 [root@sre-em1 sre]# rm -f *.10
```

Be aware than doing that means that you will loose the logs history.

### 4.3 Memory and CPU Usage Monitoring

Memory and CPU usage consumption can be monitored using the top command.

```
1 Tasks: 247 total,
                    1 running, 246 sleeping,
                                              0 stopped,
                                                           0 zombie
2 %Cpu(s): 50,0 us, 3,1 sy, 0,0 ni, 43,8 id, 0,0 wa, 0,0 hi, 0,0 si, 3,1 st
3 KiB Mem : 3880144 total, 253148 free, 1468636 used, 2158360 buff/cache
4 KiB Swap: 1048572 total,
                            760308 free,
                                         288264 used. 1818724 avail Mem
5
   PID USER
                 PR NI
                          VIRT
                                  RES
                                         SHR S %CPU %MEM
                                                             TIME+ COMMAND
6
7 26429 influxdb 20 0 1560028 239292 74696 S 80,0 6,2 20982:59 influxd
  3297 sre
                20 0 1646556 156956
                                      6652 S 13,3 4,0
                                                          4363:27 sre-health-
     → moni
     9 root 20 0 0 0
                                                6,7 0,0 673:47.40 rcu_sched
                                          0 S
9
10 28612 root
               20 0 162244
                                 2368 1548 R
                                                6,7
                                                    0,1
                                                           0:00.01 top
               20 0 125640 2940
                                      1628 S
                                                0,0 0,1 53:17.18 systemd
11
     1 root
               20 0
                         Θ
                                 0
                                          0 S
                                                0,0 0,0
                                                          0:04.12 kthreadd
12
     2 root
                 0 -20
                            0
                                    0
                                          0 S
                                                0,0 0,0
                                                           0:00.00 kworker/0:0
     4 root
13
     \hookrightarrow H
               20
                                          0 S
                                                0,0
                                                     0,0 25:55.80 ksoftirqd/0
     6 root
                     0
                             0
                                    0
14
                                          0 S
                             0
                                    0
                                                0,0
                                                     0,0
                                                         0:01.36 migration/0
15
     7 root
                rt
                     0
                                          0 S
                                                     0,0
     8 root
                20 0
                             0
                                    0
                                                0,0
                                                         0:00.00 rcu_bh
16
                                          0 S
17
    10 root
                 0 -20
                             0
                                    0
                                                0,0
                                                    0,0
                                                          0:00.00 lru-add-
     🕁 drain
                                          0 S
                                                0,0
                                                     0,0
    11 root
               rt O
                             0
                                    0
                                                         2:24.84 watchdog/0
18
                                          0 S
    12 root
                 rt
                     0
                             0
                                    0
                                                0,0
                                                     0,0
                                                           1:44.89 watchdog/1
19
                             0
                                    0
                                          0 S
                                                0,0 0,0
                                                           0:06.07 migration/1
20
    13 root
                rt 0
    14 root
                20 0
                             0
                                    0
                                          0 S
                                                0,0 0,0 13:13.88 ksoftirqd/1
21
22
    16 root
                 0 -20
                             0
                                    0
                                          0 S
                                                0,0 0,0
                                                           0:00.00 kworker/1:0
     \hookrightarrow H
                20 0
                                          0 S
                                                0,0 0,0
                                                           0:00.00 kdevtmpfs
    18 root
                             0
                                    0
23
                0 -20
                                          0 S
                                                0,0
                                                     0,0
                                                           0:00.00 netns
    19 root
                             0
                                    0
24
    20 root
                20
                    0
                             0
                                    0
                                          0 S
                                                0,0
                                                     0,0
                                                           0:19.20 khungtaskd
25
                0 -20
                                          0 S
                                                           0:00.06 writeback
    21 root
                             0
                                    0
                                                0,0
                                                    0,0
26
                                    0
                                          0 S
                                                0,0
                                                           0:00.00 kintegrityd
    22 root
                 0 -20
                             0
                                                     0,0
27
                                          0 S
                                                0,0 0,0
    23 root
                 0 -20
                             0
                                    0
                                                           0:00.00 bioset
28
                                          0 S
    24 root
                0 -20
                             0
                                    0
                                                0,0
                                                     0,0
                                                           0:00.00 bioset
29
                                          0 S
                                                0,0
    25 root
                 0 -20
                             0
                                    0
                                                     0,0
                                                           0:00.00 bioset
30
31
    26 root
                0 -20
                             0
                                    0
                                          0 S
                                                0,0 0,0
                                                           0:00.00 kblockd
                 0 -20
                             0
                                    0
                                          0 S
                                                0,0 0,0
                                                           0:00.00 md
    27 root
32
                                                           0:00.00 edac-poller
                                           0 S
    28 root
                  0 -20
                             0
                                    0
                                                0,0 0,0
33
                                           0 S
                                                0,0 0,0
                                                           0:00.00 watchdogd
    29 root
                  0 -20
                             0
                                    0
34
```

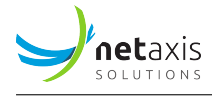

| 35 | 35 root                  | 20 0    | Θ | Θ | 0 S | 0,0 0 | 9,0 | 7:41.33 kswapd0    |
|----|--------------------------|---------|---|---|-----|-------|-----|--------------------|
| 36 | 36 root                  | 25 5    | Θ | Θ | 0 S | 0,0 0 | 9,0 | 0:00.00 ksmd       |
| 37 | 37 root                  | 39 19   | Θ | Θ | 0 S | 0,0 0 | 9,0 | 1:15.34 khugepaged |
| 38 | 38 root                  | 0 -20   | Θ | Θ | 0 S | 0,0 0 | 9,0 | 0:00.00 crypto     |
| 39 | 46 root                  | 0 -20   | Θ | Θ | 0 S | 0,0 0 | 9,0 | 0:00.00 kthrotld   |
| 40 | 48 root                  | 0 -20   | Θ | Θ | 0 S | 0,0 0 | 9,0 | 0:00.00            |
|    | $\hookrightarrow$ kmpath | _rdacd  |   |   |     |       |     |                    |
| 41 | 49 root                  | 0 -20   | Θ | Θ | 0 S | 0,0 0 | 9,0 | 0:00.00 kaluad     |
| 42 | 51 root                  | 0 -20   | Θ | Θ | 0 S | 0,0 0 | 9,0 | 0:00.00 kpsmoused  |
| 43 | 53 root                  | 0 -20   | Θ | Θ | 0 S | 0,0 0 | 9,0 | 0:00.00            |
|    | ↔ ipv6_a                 | ddrconf |   |   |     |       |     |                    |

The output of the top command provide you valuable information like:

- CPU in %
- RAM memory usage
- The list of processes ordered by their consumption

### 4.4 SRE Software Monitoring

The SRE software can be monitored at several levels: processes and stats.

#### 4.4.1 SRE Process Monitoring

The operational status of processes running on SRE can be monitored by using the ps command and "grepping" on the process name. All SRE processes start with the string /opt/sre/bin/python /opt/sre/bin/sre-.

```
1 [root@sre-em1 ~]# pgrep -a -f "/opt/sre/bin/python"
2 3283 /opt/sre/bin/python /opt/sre/bin/supervisord -n
3 3294 /opt/sre/bin/python /opt/sre/bin/sre-REST
4 3295 /opt/sre/bin/python /opt/sre/bin/sre-cdr-collector
5 3296 /opt/sre/bin/python /opt/sre/bin/sre-gui
6 3297 /opt/sre/bin/python /opt/sre/bin/sre-health-monitor
7 3298 /opt/sre/bin/python /opt/sre/bin/sre-http-processor
8 19487 /opt/sre/bin/python /opt/sre/bin/sre-manager
```

The administrative status of the processes can be monitored with the supervisorctl tool, as all SRE processes are managed by supervisord. You can also retrieve the status of the SRE processes by polling the sre service status:

```
1 [root@sre-em1 ~]# /opt/sre/bin/supervisorctl status
```

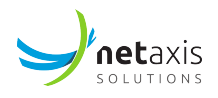

| 2 sre-REST                         | RUNNING | pid 3294, uptime 46 days, 17:00:24 |
|------------------------------------|---------|------------------------------------|
| 3 sre-agents-monitor               | STOPPED | Not started                        |
| 4 sre-broker                       | STOPPED | Not started                        |
| <pre>sre-call-processor:0</pre>    | STOPPED | Not started                        |
| 6 sre-cdr-collector                | RUNNING | pid 3295, uptime 46 days, 17:00:24 |
| <pre>7 sre-cdr-postprocessor</pre> | STOPPED | Not started                        |
| <pre>8 sre-cdr-sender</pre>        | STOPPED | Not started                        |
| 🤋 sre-dns-updater                  | STOPPED | Not started                        |
| 10 sre-enum-processor              | STOPPED | Not started                        |
| 11 sre-gui                         | RUNNING | pid 3296, uptime 46 days, 17:00:24 |
| 12 sre-health-monitor              | RUNNING | pid 3297, uptime 46 days, 17:00:24 |
| <pre>13 sre-http-processor</pre>   | RUNNING | pid 3298, uptime 46 days, 17:00:24 |
| 14 sre-manager                     | RUNNING | pid 19487, uptime 3 days, 5:56:38  |

On a typical deployment, the processes to check are respectively:

- Element Manager:
  - sre-REST
  - sre-gui
  - sre-manager
  - sre-health-monitor
  - sre-cdr-collector
- Call Processor:
  - SIP interface: sre-agents-monitor
  - SIP interface: sre-broker
  - SIP interface: sre-call-processor: 0-N (the number of processes might be different depending on the supervisord configuration file)
  - HTTP interface: sre-http-processor
  - ENUM interface: sre-enum-processor
  - sre-health-monitor
  - sre-cdr-sender

#### 4.5 Stats Monitoring

Near real-time stats are kept in InfluxDB.

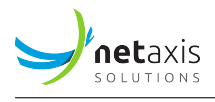

Counters of occurrences of events are stored also in the *counter.csv* file, in /var/log/sre. Each record is composed of the fields:

- *hostname*: node which generated the event
- *stat name*: counter (event) identifier. It can represent system resources stats, or nodes in the Service Logic(s), or number of outcome form SRE (relay/redirect/serviceLogicError/sipResponse/...)
- timestamp (60-sec aligned) in human format: timestamp of the minute for which event occurred.
- *timestamp (60-sec aligned):* Unix timestamp (seconds since EPOCH) of the minute for which event occurred (this value is always a multiple of 60).
- values: this covers the following 15 fields. Each field contains the total number of occurrences of this counter type during this window of 1 minute, from the most recent one to the least recent. For instance, the first value contains the number of occurrences at 14:41, the second one the number of occurrences at 14:42, and so on.

These values will "shift to the right" every minute, as the file is refreshed with new stats every minute.

To provide an example, here is a possible content of the counter.csv

```
1 [root@sre-em1 ~]# more /var/log/sre/counters.csv
2 sre32-cp2-testbed,custom.fleg_relay,2022-05-10T16
     ↔ :31:00,1652193060,,,,,,,,,,,,,,,
3 sre32-cp2-testbed,profiling.cp.CAC test.503,2022-05-10T16
    \hookrightarrow :31:00,1652193060,,,,,,,,,,,,,,
4 sre32-cp2-testbed,profiling.cp.CAC test.Extract Contacts,2022-05-10T16
    → :31:00,1652193060,12,11,13,12,12,12,12,12,12,12,12,12,12,12,12
5 sre32-cp2-testbed,profiling.cp.CAC test.Extract mContacts,2022-05-10T16
     6 sre32-cp2-testbed,profiling.cp.CAC test.Start,2022-05-10T16
    7 sre32-cp2-testbed,profiling.cp.CAC test.add counter0,2022-05-10T16
    sre32-cp2-testbed,profiling.cp.CAC test.check CAC,2022-05-10T16
     → :31:00,1652193060,12,11,13,12,12,12,12,12,12,12,12,12,12,12,12
9 sre32-cp2-testbed,profiling.cp.CAC test.register CAC,2022-05-10T16

→ :31:00,1652193060,12,11,13,12,12,12,12,12,12,12,12,12,12,12,12
10 sre32-cp2-testbed,profiling.cp.CAC test.relay msg,2022-05-10T16
     → :31:00,1652193060,12,11,13,12,12,12,12,12,12,12,12,12,12,12,12
11 sre32-cp2-testbed,profiling.cp.CAC test.remove t,2022-05-10T16
     → :31:00,1652193060,12,11,13,12,12,12,12,12,12,12,12,12,12,12,12
12 sre32-cp2-testbed,profiling.cp.CAC test.replace To,2022-05-10T16
    13 sre32-cp2-testbed, profiling.cp.CAC test.set a and b, 2022-05-10T16
     → :31:00,1652193060,12,11,13,12,12,12,12,12,12,12,12,12,12,12,12
```

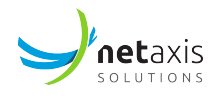

Counters of interest are described in the following table.

| Counter name                    | Description                         |  |  |  |  |
|---------------------------------|-------------------------------------|--|--|--|--|
| request.INVITE                  | INVITE requests                     |  |  |  |  |
| request.OPTIONS                 | OPTIONS requests                    |  |  |  |  |
| response.redirect               | Redirect responses (301/302)        |  |  |  |  |
| response.loop                   | Loop responses (482)                |  |  |  |  |
| response.serviceLogicError      | Service Logic Error responses (604) |  |  |  |  |
| response.serviceDown            | Service Down responses (503)        |  |  |  |  |
| response.genericError           | Generic Error responses (500)       |  |  |  |  |
| response.genericError           | Generic Error responses (500)       |  |  |  |  |
| request.http. <method></method> | HTTP requests                       |  |  |  |  |
| response.http. <code></code>    | HTTP responses                      |  |  |  |  |
| request.dns.NAPTR               | NAPTR requests                      |  |  |  |  |
| response.dns.NOERROR            | Successful DNS responses            |  |  |  |  |
| response.dns.SERVFAIL           | Failed DNS responses                |  |  |  |  |

In addition, the file *samples.csv* will provide in the values fields the average processing time for each event (based on the formula: sum of duration of events occurred / number of events (e.g. processing time for INVITE's).

An example of samples.csv is provided here below:

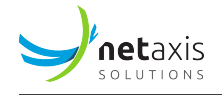

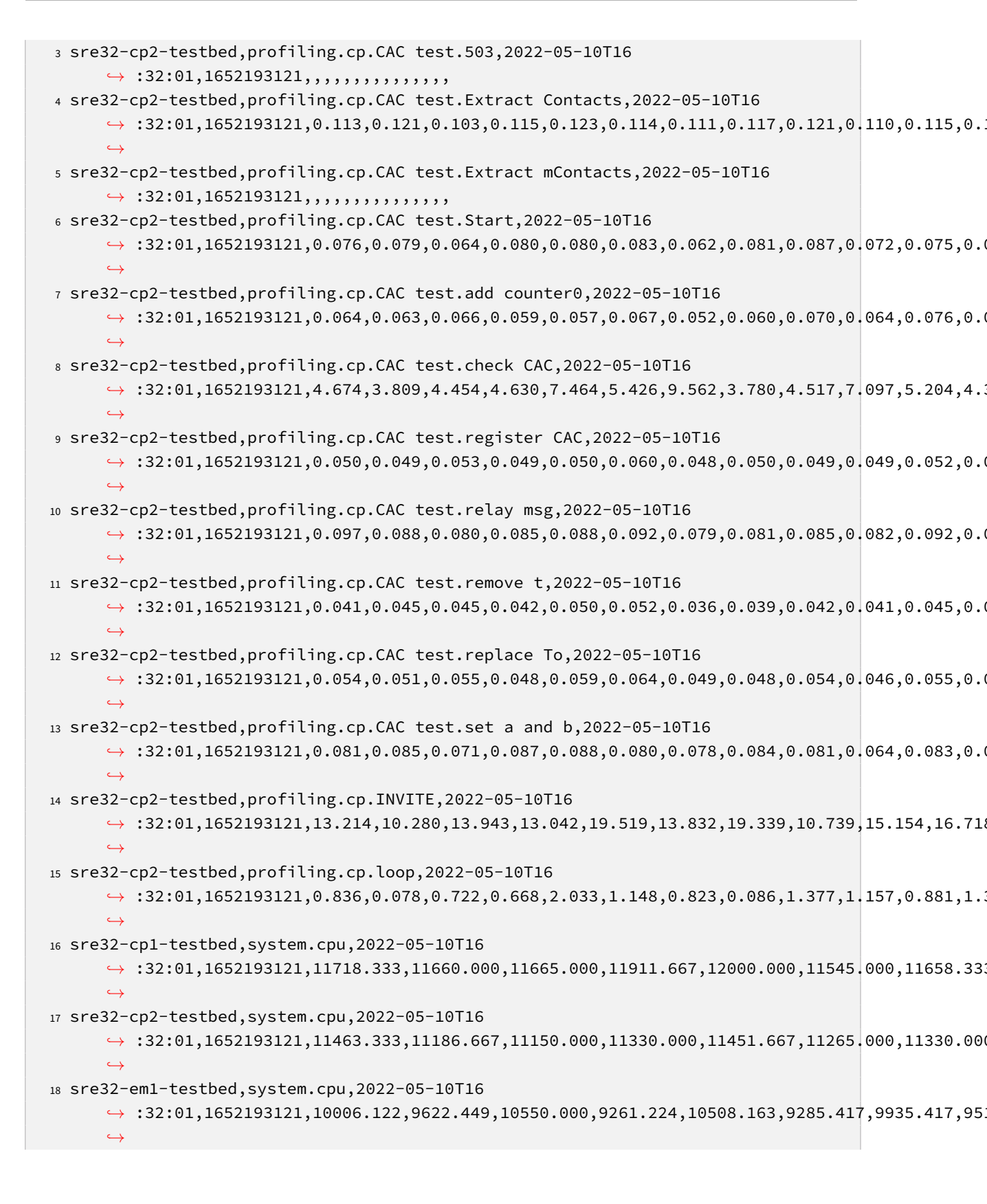

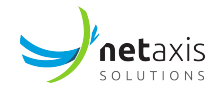

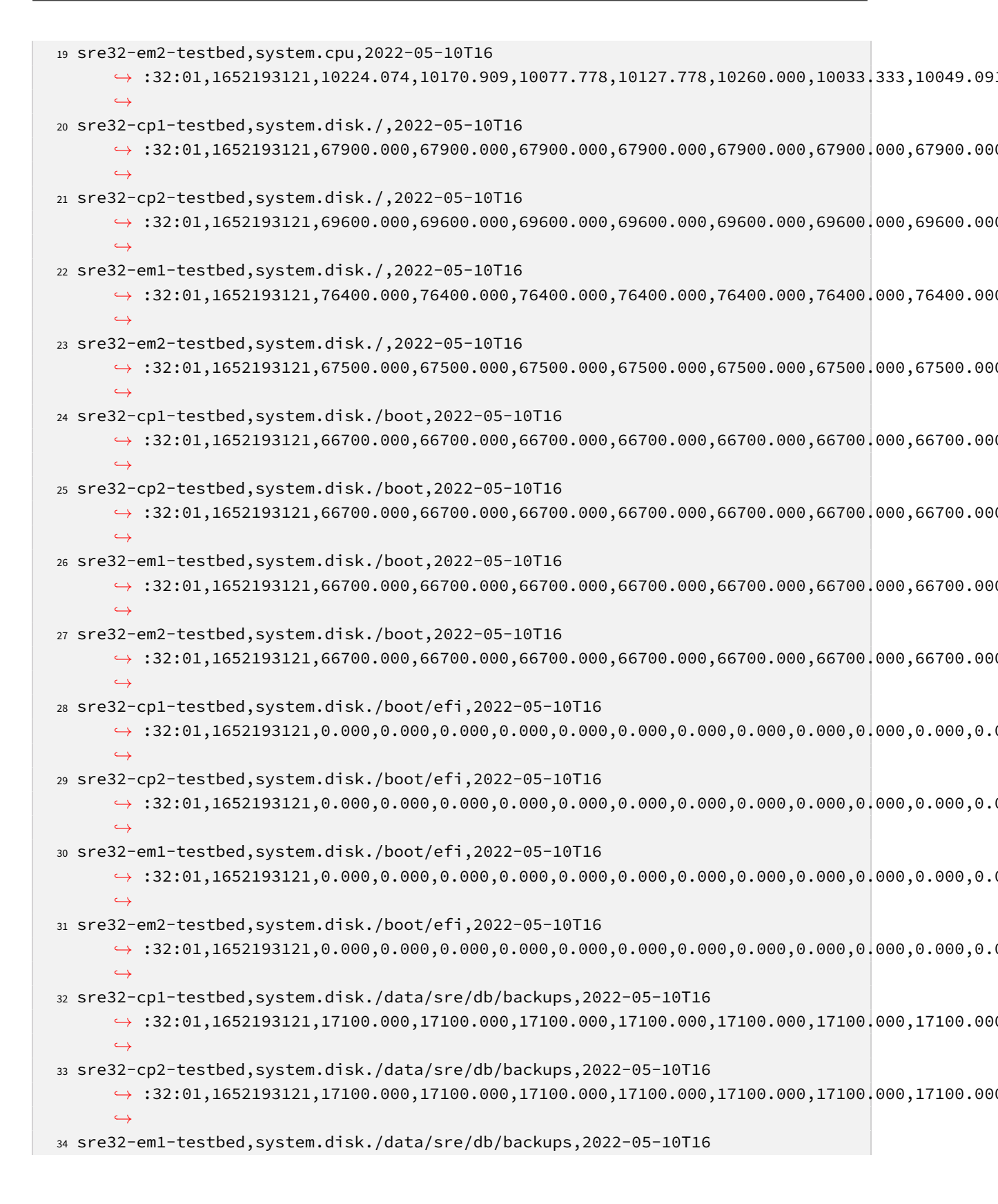

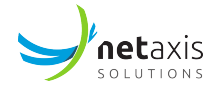

→ :32:01,1652193121,10400.000,10400.000,10400.000,10400.000,10400.000,10400.000,10400.000 35 sre32-em2-testbed,system.disk./data/sre/db/backups,2022-05-10T16 → :32:01,1652193121,17300.000,17300.000,17300.000,17300.000,17300.000,17300.000,17300.000 <sup>36</sup> sre32-cp1-testbed,system.disk./data/sre/db/main,2022-05-10T16 37 sre32-cp2-testbed,system.disk./data/sre/db/main,2022-05-10T16  $\hookrightarrow$ 38 sre32-em1-testbed,system.disk./data/sre/db/main,2022-05-10T16 39 sre32-em2-testbed,system.disk./data/sre/db/main,2022-05-10T16 40 sre32-cp1-testbed,system.disk./data/sre/db/tablespace\_a,2022-05-10T16  $\rightarrow$ 41 sre32-cp2-testbed,system.disk./data/sre/db/tablespace\_a,2022-05-10T16  $\rightarrow$ 42 sre32-em1-testbed,system.disk./data/sre/db/tablespace\_a,2022-05-10T16 43 sre32-em2-testbed, system.disk./data/sre/db/tablespace\_a, 2022-05-10T16 44 sre32-cp1-testbed,system.disk./data/sre/db/tablespace\_b,2022-05-10T16  $\rightarrow$ 45 sre32-cp2-testbed,system.disk./data/sre/db/tablespace\_b,2022-05-10T16  $\rightarrow$ 46 sre32-em1-testbed, system.disk./data/sre/db/tablespace\_b, 2022-05-10T16 47 sre32-em2-testbed,system.disk./data/sre/db/tablespace\_b,2022-05-10T16 48 sre32-cp1-testbed,system.disk./data/sre/db/wals,2022-05-10T16  $\rightarrow$ 49 sre32-cp2-testbed, system.disk./data/sre/db/wals, 2022-05-10T16 

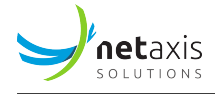

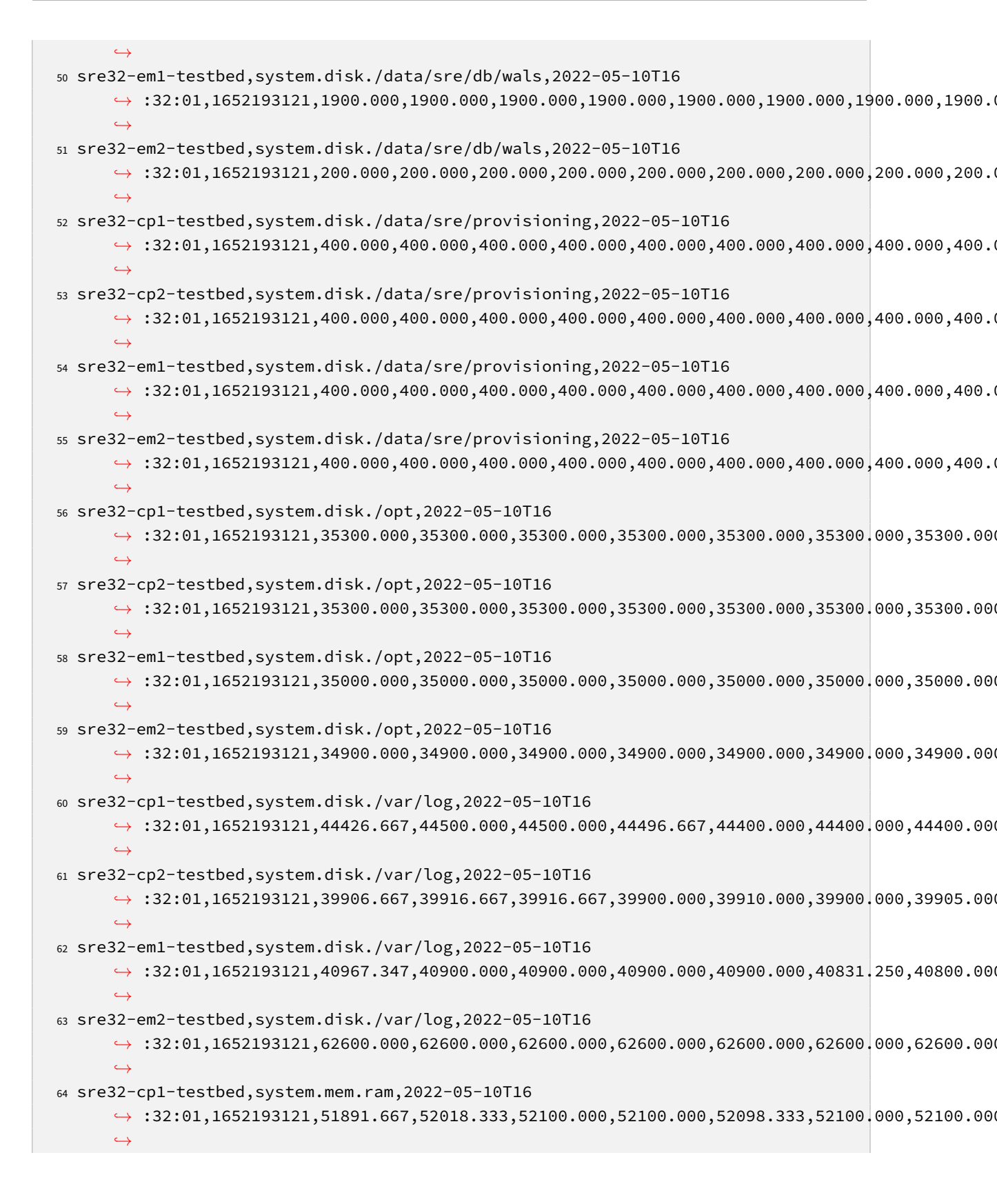

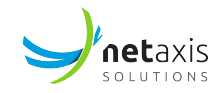

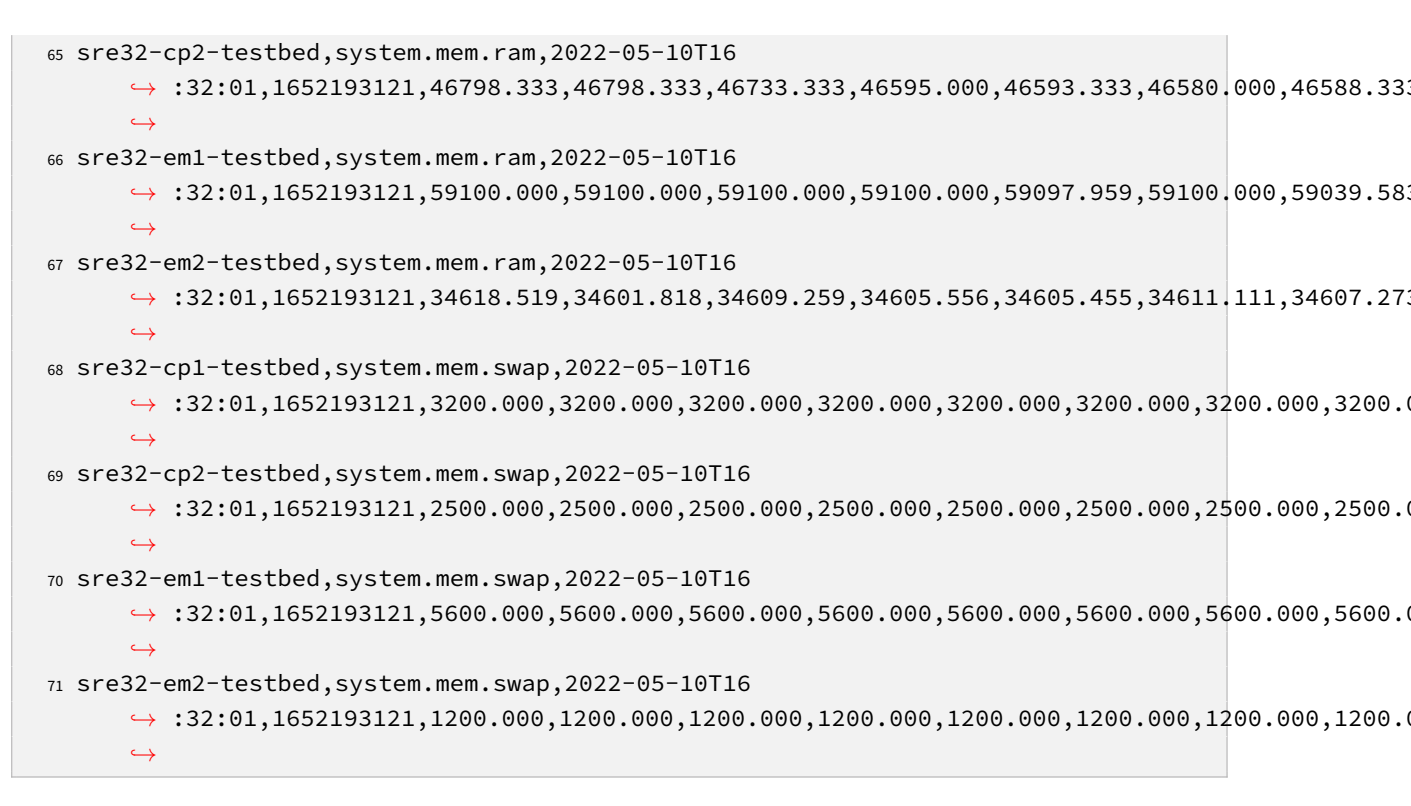

Samples of interest are described in the following table.

| Sample name                       | Description                          |  |  |  |  |
|-----------------------------------|--------------------------------------|--|--|--|--|
| profiling.cp.INVITE               | Duration to process INVITE requests  |  |  |  |  |
| profiling.cp.OPTIONS              | Duration to process OPTIONS requests |  |  |  |  |
| profiling.cp.loop                 | Duration to perform loop detection   |  |  |  |  |
| profiling.enum.NAPTR              | Duration to process NAPTR requests   |  |  |  |  |
| profiling.http. <method></method> | Duration to process HTTP requests    |  |  |  |  |
| accounting.openCalls              | Calls opened in the last minute      |  |  |  |  |

### 4.5.1 InfluxDB query

Regularly, stats collected by the sre-manager are dumped to the internal Influx database.

Counters of occurrences of events of the last minute can be shown with this command:

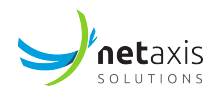

| 2 | sip                     | request.OPTIONS | SRE-33-CP1 |
|---|-------------------------|-----------------|------------|
|   | → 2023-10-18T12:18:44.0 | 00000000Z       | 1          |
| 3 | sip                     | request.OPTIONS | SRE-33-CP2 |
|   | ↔ 2023-10-18T12:18:09.0 | 1               |            |

Cumulative time of the duration of events and the number of such occurrences are stored in the *samples* bucket. Each record is composed of the fields:

- hostname: node which generated the event
- \*\_measurement\*: event name.
- \*\_time\*: event timestamp.
- *elapsed\_time*: sum of the durations of the single events.
- occurrences: total number of occurrences of this event type during this window of 1 minute.

Dividing *elapsed\_time* by *occurrences* for a record computes the average duration of such an event.

Samples of events of the last 10 seconds can be shown with this command:

| <pre>1 [root@sre-em1 ~]# influx que</pre> | <pre>ery 'from(bucket: "samples") &gt;</pre> | range(start: -10s) > |
|-------------------------------------------|----------------------------------------------|----------------------|
| ↔ drop(columns: ["_start                  | t", "_stop"])'   grep profiling              | g.cp.INVITE          |
| 2 elapsed_time                            | profiling.cp.INVITE                          | SRE-33-CP1           |
| ↔ 2023-10-18T12:20:50.00                  | 0000000Z                                     | 0.212                |
| 3 occurences pr                           | ofiling.cp.INVITE                            | SRE-33-CP1           |
| ↔ 2023-10-18T12:20:50.00                  | 0000000Z                                     | 2                    |

### 4.6 PostgreSQL Monitoring

### 4.6.1 Service Monitoring

To verify the status of PostgreSQL, execute the command systemctl status postgresql-14.

```
1 [root@sre-em ~]# systemctl status postgresql-14
2 - postgresql-14.service - PostgreSQL 14 database server
Loaded: loaded (/usr/lib/systemd/system/postgresql-14.service; enabled;
     \hookrightarrow vendor preset: disabled)
    Active: active (running) since ven 2023-04-28 10:11:14 CEST; 5 months 20
4
     → days ago
       Docs: https://www.postgresql.org/docs/14/static/
5
6 Main PID: 21254 (postmaster)
7
     CGroup: /system.slice/postgresql-14.service
             3353 postgres: sre sre 127.0.0.1(38618) idle
8
             3501 postgres: postgres postgres 127.0.0.1(39082) idle
9
             5775 postgres: sre sre 127.0.0.1(50674) idle
10
```

| 11 | 5778 postgres: sre sre 127.0.0.1(50688) idle                        |   |
|----|---------------------------------------------------------------------|---|
| 12 | 5781 postgres: sre stirshaken_a 127.0.0.1(50704) idle               |   |
| 13 | 5782 postgres: sre stirshaken_b 127.0.0.1(50706) idle               |   |
| 14 | 5783 postgres: sre regression_test_08_12_22_a 127.0.0.1(50708) idle | ć |
| 15 | 5784 postgres: sre regression_test_08_12_22_b 127.0.0.1(50716) idle | é |

#### 4.6.2 Process Monitoring

The master process, postmaster should be present on all nodes.

On the **master** node, there should be a number of work-ahead logs senders equal to the number of nodes replicating from the master (e.g. standby EM and 4 CP nodes). Beware that the streaming ID (that is, the current "screenshot" of the DB should be the same on all nodes, unless the synchronization has been stopped on one or more nodes on purpose).

On the **standby** nodes, there should be exactly one work-ahead log receiver.

The number of open connections from the sre user should remain stable. If the number of connections increases over time, this might be an indication that the sessions are not correctly ended by the SRE software.

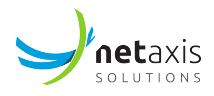

Processes handling active transactions can be counted by "grepping" on the string "in transaction". This number should be stable over time.

```
1 [root@sre-cp ~]# ps -ef|grep "postgres: sre"|grep -c "in transaction"
2 1
```

Idle connections are the other ones.

```
1 [root@sre-cp ~]# ps -ef|grep "postgres: sre"|grep -c idle
2 59
```

#### 4.6.3 Replication

Replication status is shown in the GUI->Dashboard->Database.

The status can be also checked with the following queries. The result f (false) indicates that the node is not replicating, so is master. The result t (true) indicates that the node is replicating from a master node.

On the master EM:

The number of clients connected to replicate the databases can be retrieved by querying the pg\_stat\_replication.

The state field can be used in the query to differentiate between streaming replication (normal mode of operation for all nodes) and backup replication (result of an ongoing backup activity). This table is only present on the master PostgreSQL instance.

On the master EM:

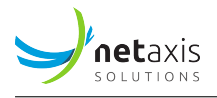

2 pid | usesysid | usename | application\_name | client\_addr | client\_hostname ↔ | sent\_lsn | write\_lsn | flush\_lsn | replay\_lsn write\_lag | flush\_lag | replay\_lag | sync\_priority | 3 ↔ sync\_state | reply\_time \_\_\_\_\_+ 5 -+-- $\rightarrow$ 6 21300 | 16389 | repmgr | cp2 | 10.0.161.183 |  $\hookrightarrow$ 48710 | 2023-04-28 10:11:15.927884+02 | | streaming → | 2/B827AF38 | 2/B827AF38 | 2/B827AF38 | 2/B827AF38 7 | 00:00:00.001141 | 00:00:00.002427 | 00:00:00.002952 | 0 | async  $\hookrightarrow$ 2023-10-18 11:01:45.525076+02 16389 | repmgr | cp1 | 10.0.161.182 | 8 21306 57050 | 2023-04-28 10:11:16.291374+02 |  $\hookrightarrow$ | streaming → | 2/B827AF38 | 2/B827AF38 | 2/B827AF38 | 2/B827AF38 9 | 00:00:00.001203 | 00:00:00.002264 | 00:00:00.002315 | 0 | async ↔ | 2023-10-18 11:01:45.524272+02 16389 | repmgr | em2 | 10.0.161.181 | 10 16401 44576 | 2023-04-28 11:59:13.512262+02 | | streaming  $\hookrightarrow$ → | 2/B827AF38 | 2/B827AF38 | 2/B827AF38 | 2/B827AF38 11 | 00:00:00.001277 | 00:00:00.002492 | 00:00:00.002493 | 0 | async → 2023-10-18 11:01:45.524472+02 12 (3 rows)

### 4.6.4 WAL files

WAL (work-ahead log) files are transferred from the master to the standby nodes to replicate the data stored in each table.

Checking the WAL files on the master and standby nodes provide indication about the replication status. The content of the directory /var/lib/pgsql/14/data/pg\_wal/ on the stanby nodes must be the same as on the active nodes. You should also see the latest WAL files being updated. This can be seen using the following command:

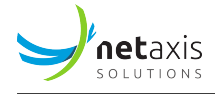

| 10 | -rw                     | 1  | postgres  | postgres | 16777216 | 25 | ago | 23.36 | 0000000D0000000200000BB |
|----|-------------------------|----|-----------|----------|----------|----|-----|-------|-------------------------|
| 11 | -rw                     | 1  | postgres  | postgres | 16777216 | 27 | ago | 03.15 | 0000000D000000020000099 |
| 12 | -rw                     | 1  | postgres  | postgres | 16777216 | 27 | ago | 03.16 | 0000000D00000002000009A |
| 13 | -rw                     | 1  | postgres  | postgres | 16777216 | 30 | ago | 10.41 | 0000000D00000002000009B |
| 14 | -rw                     | 1  | postgres  | postgres | 16777216 | 2  | set | 16.11 | 0000000D00000002000009C |
| 15 | -rw                     | 1  | postgres  | postgres | 16777216 | 3  | set | 03.48 | 0000000D00000002000009D |
| 16 | -rw                     | 1  | postgres  | postgres | 16777216 | 3  | set | 03.49 | 0000000D00000002000009E |
| 17 | -rw                     | 1  | postgres  | postgres | 16777216 | 6  | set | 16.08 | 0000000D00000002000009F |
| 18 | -rw                     | 1  | postgres  | postgres | 16777216 | 10 | set | 02.20 | 0000000D0000000200000A0 |
| 19 | -rw                     | 1  | postgres  | postgres | 16777216 | 10 | set | 03.15 | 0000000D0000000200000A1 |
| 20 | -rw                     | 1  | postgres  | postgres | 16777216 | 10 | set | 03.17 | 0000000D0000000200000A2 |
| 21 | -rw                     | 1  | postgres  | postgres | 16777216 | 13 | set | 03.06 | 0000000D0000000200000A3 |
| 22 | -rw                     | 1  | postgres  | postgres | 16777216 | 15 | set | 08.31 | 0000000D0000000200000A4 |
| 23 | -rw                     | 1  | postgres  | postgres | 16777216 | 17 | set | 03.15 | 0000000D0000000200000A5 |
| 24 | -rw                     | 1  | postgres  | postgres | 16777216 | 17 | set | 03.17 | 0000000D0000000200000A6 |
| 25 | -rw                     | 1  | postgres  | postgres | 16777216 | 20 | set | 04.21 | 0000000D0000000200000A7 |
| 26 | -rw                     | 1  | postgres  | postgres | 16777216 | 23 | set | 02.08 | 0000000D0000000200000A8 |
| 27 | -rw                     | 1  | postgres  | postgres | 16777216 | 24 | set | 03.15 | 0000000D0000000200000A9 |
| 28 | -rw                     | 1  | postgres  | postgres | 16777216 | 24 | set | 03.17 | 0000000D0000000200000AA |
| 29 | -rw                     | 1  | postgres  | postgres | 16777216 | 27 | set | 14.57 | 0000000D0000000200000AB |
| 30 | -rw                     | 1  | postgres  | postgres | 16777216 | 30 | set | 00.36 | 0000000D0000000200000AC |
| 31 | -rw                     | 1  | postgres  | postgres | 16777216 | 1  | ott | 03.15 | 0000000D0000000200000AD |
| 32 | -rw                     | 1  | postgres  | postgres | 16777216 | 1  | ott | 03.17 | 0000000D0000000200000AE |
| 33 | -rw                     | 1  | postgres  | postgres | 16777216 | 3  | ott | 20.01 | 0000000D0000000200000AF |
| 34 | -rw                     | 1  | postgres  | postgres | 16777216 | 6  | ott | 17.22 | 0000000D0000000200000B0 |
| 35 | -rw                     | 1  | postgres  | postgres | 16777216 | 8  | ott | 03.15 | 0000000D0000000200000B1 |
| 36 | -rw                     | 1  | postgres  | postgres | 16777216 | 8  | ott | 03.18 | 0000000D0000000200000B2 |
| 37 | -rw                     | 1  | postgres  | postgres | 16777216 | 10 | ott | 16.41 | 0000000D0000000200000B3 |
| 38 | -rw                     | 1  | postgres  | postgres | 16777216 | 13 | ott | 04.37 | 0000000D0000000200000B4 |
| 39 | -rw                     | 1  | postgres  | postgres | 16777216 | 15 | ott | 03.15 | 0000000D0000000200000B5 |
| 40 | -rw                     | 1  | postgres  | postgres | 16777216 | 15 | ott | 03.17 | 0000000D0000000200000B6 |
| 41 | -rw                     | 1  | postgres  | postgres | 345      | 15 | ott | 03.17 | 0000000D0000000200000B6 |
|    | $\hookrightarrow$ .0000 | 00 | 28.backup |          |          |    |     |       |                         |
| 42 | -rw                     | 1  | postgres  | postgres | 16777216 | 17 | ott | 23.44 | 0000000D0000000200000B7 |
| 43 | drwx                    | 2  | postgres  | postgres | 4096     | 17 | ott | 23.46 | archive_status          |
| 44 | -rw                     | 1  | nostgres  | nostgres | 16777216 | 18 | ott | 11.01 | 0000000D0000000200000B8 |

### 4.6.5 DB Disk Usage

Databases sizes (in bytes) can be retrieved in the GUI *Dashboard-> Databases*, or alternatively with the following query:

1 [root@SRE-33-EM1 ~]# /usr/pgsql-14/bin/psql -U postgres -h 127.0.0.1 -c "select → datname, pg\_database\_size(datname) from pg\_database" 2 datname | pg\_database\_size

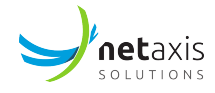

| 3  |                                           | +        |
|----|-------------------------------------------|----------|
| 4  | postgres                                  | 8979235  |
| 5  | template1                                 | 8823299  |
| 6  | template0                                 | 8823299  |
| 7  | repmgr                                    | 9257763  |
| 8  | sre                                       | 48988963 |
| 9  | <pre>temp_test_delete_me_a</pre>          | 9151267  |
| 10 | <pre>temp_test_delete_me_b</pre>          | 9118499  |
| 11 | <pre>temp_test_delete_me_please_a</pre>   | 9102115  |
| 12 | <pre>temp_test_delete_me_please_b</pre>   | 9077539  |
| 13 | test_default_value_a                      | 9044771  |
| 14 | test_default_value_b                      | 9044771  |
| 15 | test_a                                    | 9044771  |
| 16 | test_b                                    | 9044771  |
| 17 | test2_a                                   | 9044771  |
| 18 | test2_b                                   | 9044771  |
| 19 | sss_a                                     | 9093923  |
| 20 | sss_b                                     | 9044771  |
| 21 | stirshaken_a                              | 9167651  |
| 22 | stirshaken_b                              | 9044771  |
| 23 | test_versioning_a                         | 9069347  |
| 24 | test_versioning_b                         | 9044771  |
| 25 | test_versioning_2_a                       | 9069347  |
| 26 | test_versioning_2_b                       | 9069347  |
| 27 | regression_test_08_12_22_a                | 9224995  |
| 28 | regression_test_08_12_22_b                | 9143075  |
| 29 | m247_lab_a                                | 9585443  |
| 30 | m247_lab_b                                | 9044771  |
| 31 | fuse2_voice_a                             | 9044771  |
| 32 | fuse2_voice_b                             | 9044771  |
| 33 | dm_validation_1_a                         | 9298723  |
| 34 | dm_validation_1_b                         | 9044771  |
| 35 | demo_a                                    | 9110307  |
| 36 | demo_b                                    | 9044771  |
| 37 | <pre>demo_doc_versioning_position_a</pre> | 9093923  |
| 38 | <pre>demo_doc_versioning_position_b</pre> | 9044771  |
| 39 | demo_doc_export_dm_diagram_a              | 9044771  |
| 40 | demo_doc_export_dm_diagram_b              | 9069347  |
| 41 | inventory_a                               | 9216803  |
| 42 | inventory_b                               | 9044771  |
| 43 | •••                                       |          |
| 44 |                                           |          |
| 45 | (61 rows)                                 |          |

Tablespaces sizes (in bytes) can be retrieved with this query.

1 [root@SRE-33-EM1 ~]# /usr/pgsql-14/bin/psql -U postgres -h 127.0.0.1 -c "select

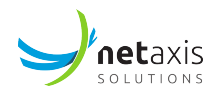

```
→ spcname, pg_tablespace_size(spcname) from pg_tablespace"
2 spcname | pg_tablespace_size
3 ------
4 pg_default | 594550039
5 pg_global | 622368
6 main | 0
7 version_a | 0
8 version_b | 0
9 (5 rows)
```

### 4.7 Kamailio Monitoring

### 4.7.1 Process Monitoring (on CP Nodes Only)

Kamailio processes can be listed with the ps command. Their number should remain stable and they should not be continuously restarted (check the PID's).

On each CP node:

```
1 [root@sre-cp ~]# ps -ef|grep kamailio|grep -v grep
2 kamailio 7992 1 0 lug20 ? 00:00:32 /usr/sbin/kamailio -DD -P /run/
     → kamailio/kamailio.pid -f /etc/kamailio/kamailio.cfg -m 64 -M 8
3 kamailio 8006 7992 0 lug20 ? 00:00:00 /usr/sbin/kamailio -DD -P /run/
    → kamailio/kamailio.pid -f /etc/kamailio/kamailio.cfg -m 64 -M 8
4 kamailio 8007 7992 0 lug20 ? 00:00:00 /usr/sbin/kamailio -DD -P /run/
     → kamailio/kamailio.pid -f /etc/kamailio/kamailio.cfg -m 64 -M 8
s kamailio 8008 7992 0 lug20 ? 00:00:00 /usr/sbin/kamailio -DD -P /run/
     → kamailio/kamailio.pid -f /etc/kamailio/kamailio.cfg -m 64 -M 8
6 kamailio 8009 7992 0 lug20 ? 00:00:00 /usr/sbin/kamailio -DD -P /run/
    → kamailio/kamailio.pid -f /etc/kamailio/kamailio.cfg -m 64 -M 8
7 kamailio 8010 7992 0 lug20 ?
                                     00:00:00 /usr/sbin/kamailio -DD -P /run/
     → kamailio/kamailio.pid -f /etc/kamailio/kamailio.cfg -m 64 -M 8
% kamailio 8011 7992 0 lug20 ? 00:00:00 /usr/sbin/kamailio -DD -P /run/
     → kamailio/kamailio.pid -f /etc/kamailio/kamailio.cfg -m 64 -M 8
9 kamailio 8012 7992 0 lug20 ? 00:00:00 /usr/sbin/kamailio -DD -P /run/
    → kamailio/kamailio.pid -f /etc/kamailio/kamailio.cfg -m 64 -M 8
10 kamailio 8013 7992 0 lug20 ? 00:00:00 /usr/sbin/kamailio -DD -P /run/
     → kamailio/kamailio.pid -f /etc/kamailio/kamailio.cfg -m 64 -M 8
11 kamailio 8014 7992 0 lug20 ? 00:05:55 /usr/sbin/kamailio -DD -P /run/
     → kamailio/kamailio.pid -f /etc/kamailio/kamailio.cfg -m 64 -M 8
12 kamailio 8015 7992 0 lug20 ? 00:05:41 /usr/sbin/kamailio -DD -P /run/
    → kamailio/kamailio.pid -f /etc/kamailio/kamailio.cfg -m 64 -M 8
13 kamailio 8016 7992 0 lug20 ? 00:05:39 /usr/sbin/kamailio -DD -P /run/
     → kamailio/kamailio.pid -f /etc/kamailio/kamailio.cfg -m 64 -M 8
```

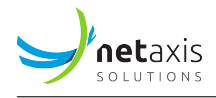

14 kamailio 8017 7992 0 lug20 ? 00:05:40 /usr/sbin/kamailio -DD -P /run/ → kamailio/kamailio.pid -f /etc/kamailio/kamailio.cfg -m 64 -M 8 15 kamailio 8018 7992 0 lug20 ? 00:05:27 /usr/sbin/kamailio -DD -P /run/ → kamailio/kamailio.pid -f /etc/kamailio/kamailio.cfg -m 64 -M 8 16 kamailio 8019 7992 0 lug20 ? 00:05:32 /usr/sbin/kamailio -DD -P /run/ → kamailio/kamailio.pid -f /etc/kamailio/kamailio.cfg -m 64 -M 8 17 kamailio 8020 7992 0 lug20 ? 00:05:25 /usr/sbin/kamailio -DD -P /run/ → kamailio/kamailio.pid -f /etc/kamailio/kamailio.cfg -m 64 -M 8 18 kamailio 8021 7992 0 lug20 ? 00:05:53 /usr/sbin/kamailio -DD -P /run/ ↔ kamailio/kamailio.pid -f /etc/kamailio/kamailio.cfg -m 64 -M 8 19 kamailio 8022 7992 0 lug20 ? 00:14:58 /usr/sbin/kamailio -DD -P /run/ → kamailio/kamailio.pid -f /etc/kamailio/kamailio.cfg -m 64 -M 8 20 kamailio 8023 7992 0 lug20 ? 01:17:49 /usr/sbin/kamailio -DD -P /run/ → kamailio/kamailio.pid -f /etc/kamailio/kamailio.cfg -m 64 -M 8 21 kamailio 8024 7992 0 lug20 ? 00:05:52 /usr/sbin/kamailio -DD -P /run/ → kamailio/kamailio.pid -f /etc/kamailio/kamailio.cfg -m 64 -M 8 22 kamailio 8025 7992 0 lug20 ? 00:13:57 /usr/sbin/kamailio -DD -P /run/ → kamailio/kamailio.pid -f /etc/kamailio/kamailio.cfg -m 64 -M 8 23 kamailio 8026 7992 0 lug20 ? 00:00:00 /usr/sbin/kamailio -DD -P /run/ → kamailio/kamailio.pid -f /etc/kamailio/kamailio.cfg -m 64 -M 8 24 kamailio 8027 7992 0 lug20 ? 00:11:12 /usr/sbin/kamailio -DD -P /run/ → kamailio/kamailio.pid -f /etc/kamailio/kamailio.cfg -m 64 -M 8 25 kamailio 8028 7992 0 lug20 ? 00:00:37 /usr/sbin/kamailio -DD -P /run/ → kamailio/kamailio.pid -f /etc/kamailio/kamailio.cfg -m 64 -M 8 26 kamailio 8029 7992 0 lug20 ? 00:03:42 /usr/sbin/kamailio -DD -P /run/ → kamailio/kamailio.pid -f /etc/kamailio/kamailio.cfg -m 64 -M 8 27 kamailio 8030 7992 0 lug20 ? 00:03:44 /usr/sbin/kamailio -DD -P /run/ → kamailio/kamailio.pid -f /etc/kamailio/kamailio.cfg -m 64 -M 8 28 kamailio 8031 7992 0 lug20 ? 00:03:41 /usr/sbin/kamailio -DD -P /run/ → kamailio/kamailio.pid -f /etc/kamailio/kamailio.cfg -m 64 -M 8 <sup>29</sup> kamailio 8032 7992 0 lug20 ? 00:03:41 /usr/sbin/kamailio -DD -P /run/ → kamailio/kamailio.pid -f /etc/kamailio/kamailio.cfg -m 64 -M 8 30 kamailio 8033 7992 0 lug20 ? 00:03:40 /usr/sbin/kamailio -DD -P /run/ → kamailio/kamailio.pid -f /etc/kamailio/kamailio.cfg -m 64 -M 8 31 kamailio 8034 7992 0 lug20 ? 00:03:39 /usr/sbin/kamailio -DD -P /run/ → kamailio/kamailio.pid -f /etc/kamailio/kamailio.cfg -m 64 -M 8 32 kamailio 8035 7992 0 lug20 ? 00:03:42 /usr/sbin/kamailio -DD -P /run/ → kamailio/kamailio.pid -f /etc/kamailio/kamailio.cfg -m 64 -M 8 33 kamailio 8036 7992 0 lug20 ? 00:03:42 /usr/sbin/kamailio -DD -P /run/ → kamailio/kamailio.pid -f /etc/kamailio/kamailio.cfg -m 64 -M 8 34 kamailio 8037 7992 0 lug20 ? 00:02:14 /usr/sbin/kamailio -DD -P /run/ → kamailio/kamailio.pid -f /etc/kamailio/kamailio.cfg -m 64 -M 8

Detailed information about the role of each processes can be obtained with the kamctl ps command.

```
1 [root@sre-cp ~]# kamctl ps
2 {
```

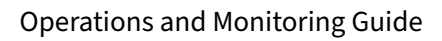

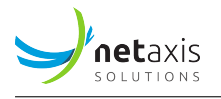

| 3  | "jsonrpc":             | "2.0",                                                |
|----|------------------------|-------------------------------------------------------|
| 4  | "result": [            |                                                       |
| 5  | {                      |                                                       |
| 6  | "IDX":                 | Ο,                                                    |
| 7  | "PID":                 | 7992,                                                 |
| 8  | "DSC":                 | "main process - attendant"                            |
| 9  | }, {                   |                                                       |
| 10 | "IDX":                 | 1,                                                    |
| 11 | "PID":                 | 8006,                                                 |
| 12 | "DSC":                 | "udp receiver child=0 sock=127.0.0.1:5060"            |
| 13 | }, {                   |                                                       |
| 14 | "IDX":                 | 2.                                                    |
| 15 | "PID":                 | 8007.                                                 |
| 16 | "DSC":                 | "udp receiver child=1 sock=127.0.0.1:5060"            |
| 17 | }. {                   |                                                       |
| 18 | "IDX":                 | 3.                                                    |
| 19 | "PTD":                 | 8008.                                                 |
| 20 | "DSC":                 | "udp_receiver_child=2_sock=127.0.0.1:5060"            |
| 21 | }. {                   |                                                       |
| 22 | ידסא":                 | 4.                                                    |
| 22 | "PTD":                 | 8009                                                  |
| 23 | "DSC":                 | "udp_receiver_child=3_sock=127.0.0.1:5060"            |
| 27 | ז ג<br>ג               |                                                       |
| 25 | ייצחדיי.               | 5                                                     |
| 20 | "PTD" ·                | 8010                                                  |
| 21 | "DSC"                  | "udn receiver child=4 sock=127 0 0 1:5060"            |
| 20 | 1 I                    |                                                       |
| 20 | יידDX"י.               | 6                                                     |
| 21 | "PTD" ·                | 8011                                                  |
| 22 |                        | "udn receiver child=5 sock=127 0 0 1:5060"            |
| 32 | ι <i>Γ</i>             |                                                       |
| 24 | ייצחדיי.               | 7                                                     |
| 25 | "PTD" ·                | ',<br>8012                                            |
| 35 |                        | "udp receiver child=6 sock=127 0 0 1:5060"            |
| 30 | טטע .<br>זי            |                                                       |
| 37 | ייעסדיי, ג<br>יייעסדיי | 0                                                     |
| 38 |                        | 0,                                                    |
| 39 |                        | Uuda raccivar child=7 cock=127 0 0 1.5000             |
| 40 |                        |                                                       |
| 41 | }, {<br>  TDY  .       |                                                       |
| 42 | "IDX":                 | 9,                                                    |
| 43 | "PID":                 | 8014,<br>Nude marshing shild a sack 10 0 101 102 5000 |
| 44 | ייטאכיי:               | "uap receiver chila=0 SOCK=10.0.161.182:5060"         |
| 45 | }, {                   | 10                                                    |
| 46 | "1DX":                 | 10,                                                   |
| 47 | "PID":                 | 8015,                                                 |
| 48 | "DSC":                 | "uap receiver child=1 sock=10.0.161.182:5060"         |

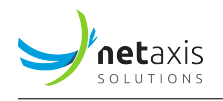

| 49 | }, {               |                                               |
|----|--------------------|-----------------------------------------------|
| 50 | "IDX":             | 11,                                           |
| 51 | "PID":             | 8016,                                         |
| 52 | "DSC":             | "udp receiver child=2 sock=10.0.161.182:5060" |
| 53 | }, {               |                                               |
| 54 | "IDX":             | 12,                                           |
| 55 | "PID":             | 8017,                                         |
| 56 | "DSC":             | "udp receiver child=3 sock=10.0.161.182:5060" |
| 57 | } <b>.</b> {       |                                               |
| 58 | "IDX":             | 13.                                           |
| 59 | "PTD":             | 8018.                                         |
| 60 | "DSC":             | "udp_receiver_child=4_sock=10.0.161.182:5060" |
| 61 | ן ג<br>ג           |                                               |
| 62 | י"דםצ"י            | 14                                            |
| 62 | י"חדם"             | 2010                                          |
| 63 | "DSC"              | "udp receiver child=5 seck=10 0 161 182:5060" |
| 64 |                    | dup receiver cirtu-5 Sock-10.0.101.182.5000   |
| 65 | ל, ז, ז<br>וואסדוו | 15                                            |
| 66 |                    | 15,                                           |
| 67 | "PID":             | Nucle receiver shilds costs10 0 101 10205000  |
| 68 | "DSC":             | "udp receiver child=6 Sock=10.0.161.182:5060" |
| 69 | }, {               |                                               |
| 70 | "1DX":             | 16,                                           |
| 71 | "PID":             | 8021,                                         |
| 72 | "DSC":             | "udp receiver child=7 sock=10.0.161.182:5060" |
| 73 | }, {               |                                               |
| 74 | "IDX":             | 17,                                           |
| 75 | "PID":             | 8022,                                         |
| 76 | "DSC":             | "slow timer"                                  |
| 77 | }, {               |                                               |
| 78 | "IDX":             | 18,                                           |
| 79 | "PID":             | 8023,                                         |
| 80 | "DSC":             | "timer"                                       |
| 81 | }, {               |                                               |
| 82 | "IDX":             | 19,                                           |
| 83 | "PID":             | 8024,                                         |
| 84 | "DSC":             | "secondary timer"                             |
| 85 | }, {               |                                               |
| 86 | "IDX":             | 20,                                           |
| 87 | "PID":             | 8025,                                         |
| 88 | "DSC":             | "JSONRPCS FIFO"                               |
| 89 | }, {               |                                               |
| 90 | "IDX":             | 21,                                           |
| 91 | "PID":             | 8026.                                         |
| 92 | "DSC"              | "JSONRPCS DATAGRAM"                           |
| 93 | }. {               |                                               |
| 94 | יידטצייי           | 22.                                           |
| 54 | IDA .              | ,                                             |

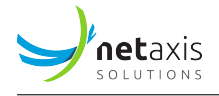

| 95    | "PID":       | 8027,                            |
|-------|--------------|----------------------------------|
| 96    | "DSC":       | "ctl handler"                    |
| 97    | }, {         |                                  |
| 98    | "IDX":       | 23,                              |
| 99    | "PID":       | 8028,                            |
| 100   | "DSC":       | "Dialog Clean Timer"             |
| 101   | }, {         |                                  |
| 102   | "IDX":       | 24,                              |
| 103   | "PID":       | 8029,                            |
| 104   | "DSC":       | "tcp receiver (generic) child=0" |
| 105   | }, {         | -                                |
| 106   | "IDX":       | 25,                              |
| 107   | "PID":       | 8030,                            |
| 108   | "DSC":       | "tcp receiver (generic) child=1" |
| 109   | }, {         |                                  |
| 110   | "IDX":       | 26,                              |
| 111   | "PID":       | 8031,                            |
| 112   | "DSC":       | "tcp receiver (generic) child=2" |
| 113   | }, {         |                                  |
| 114   | "IDX":       | 27,                              |
| 115   | "PID":       | 8032,                            |
| 116   | "DSC":       | "tcp receiver (generic) child=3" |
| 117   | } <b>.</b> { |                                  |
| 118   | "IDX":       | 28.                              |
| 119   | "PID":       | 8033.                            |
| 120   | "DSC":       | "tcp receiver (generic) child=4" |
| 121   | }. {         |                                  |
| 122   | "IDX":       | 29,                              |
| 123   | "PID":       | 8034,                            |
| 124   | "DSC":       | "tcp receiver (generic) child=5" |
| 125   | }, {         |                                  |
| 126   | "IDX":       | 30,                              |
| 127   | "PID":       | 8035,                            |
| 128   | "DSC":       | "tcp receiver (generic) child=6" |
| 129   | }, {         |                                  |
| 130   | "IDX":       | 31,                              |
| 131   | "PID":       | 8036,                            |
| 132   | "DSC":       | "tcp receiver (generic) child=7" |
| 133   | }. {         |                                  |
| 134   | "IDX":       | 32.                              |
| 135   | "PID":       | 8037.                            |
| 136   | "DSC":       | "tcp main process"               |
| 137   | }            |                                  |
| 138   | 1,           |                                  |
| 139   | "id": 7588   |                                  |
| 140 } |              |                                  |

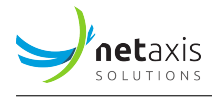

### 4.7.2 Kamailio Stats Monitoring

Stats about Kamailio internals can be displayed with the kamctl stats command. By default, it displays stats for all groups. Individual groups stats can be retrieved with the kamctl stats <group> command (e.g. kamctl stats sl). Under normal operation, these counters should be increasing proportionally.

```
1 [root@sre-cp ~]# kamctl stats
2 {
    "jsonrpc": "2.0",
3
    "result": [
4
5
      "app_python3:active_dialogs = 0",
      "app_python3:early_dialogs = 0",
6
      "app_python3:expired_dialogs = 118",
7
      "app_python3:failed_dialogs = 6",
8
      "app_python3:processed_dialogs = 76014",
9
      "core:bad_URIs_rcvd = 0",
10
      "core:bad_msg_hdr = 0",
11
      "core:drop_replies = 0",
12
      "core:drop_requests = 3",
13
      "core:err_replies = 0",
14
      "core:err_requests = 0",
15
      "core:fwd_replies = 132759",
16
      "core:fwd_requests = 1711587",
17
      "core:rcv_replies = 419914",
18
      "core:rcv_replies_18x = 65248",
19
      "core:rcv_replies_1xx = 108873",
20
      "core:rcv_replies_1xx_bye = 0",
21
      "core:rcv_replies_1xx_cancel = 0",
22
      "core:rcv_replies_1xx_invite = 108873",
23
      "core:rcv_replies_1xx_message = 0",
24
      "core:rcv_replies_1xx_prack = 0",
25
      "core:rcv_replies_1xx_refer = 0",
26
      "core:rcv_replies_1xx_reg = 0",
27
      "core:rcv_replies_1xx_update = 0",
28
      "core:rcv_replies_2xx = 310992",
29
      "core:rcv_replies_2xx_bye = 106582",
30
      "core:rcv_replies_2xx_cancel = 0",
31
      "core:rcv_replies_2xx_invite = 83786",
32
      "core:rcv_replies_2xx_message = 0",
33
      "core:rcv_replies_2xx_prack = 0",
34
      "core:rcv_replies_2xx_refer = 0",
35
      "core:rcv_replies_2xx_reg = 0",
36
      "core:rcv_replies_2xx_update = 0",
37
      "core:rcv_replies_3xx = 0",
38
      "core:rcv_replies_3xx_bye = 0",
39
      "core:rcv_replies_3xx_cancel = 0",
40
```

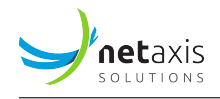

| 41 | <pre>"core:rcv_replies_3xx_invite = 0",</pre>  |
|----|------------------------------------------------|
| 42 | <pre>"core:rcv_replies_3xx_message = 0",</pre> |
| 43 | <pre>"core:rcv_replies_3xx_prack = 0",</pre>   |
| 44 | <pre>"core:rcv_replies_3xx_refer = 0",</pre>   |
| 45 | <pre>"core:rcv_replies_3xx_reg = 0",</pre>     |
| 46 | <pre>"core:rcv_replies_3xx_update = 0",</pre>  |
| 47 | <pre>"core:rcv_replies_401 = 0",</pre>         |
| 48 | <pre>"core:rcv_replies_404 = 0",</pre>         |
| 49 | <pre>"core:rcv_replies_407 = 0",</pre>         |
| 50 | <pre>"core:rcv_replies_480 = 0",</pre>         |
| 51 | <pre>"core:rcv_replies_486 = 0",</pre>         |
| 52 | <pre>"core:rcv_replies_4xx = 48",</pre>        |
| 53 | <pre>"core:rcv_replies_4xx_bye = 48",</pre>    |
| 54 | <pre>"core:rcv_replies_4xx_cancel = 0",</pre>  |
| 55 | <pre>"core:rcv_replies_4xx_invite = 0",</pre>  |
| 56 | <pre>"core:rcv_replies_4xx_message = 0",</pre> |
| 57 | <pre>"core:rcv_replies_4xx_prack = 0",</pre>   |
| 58 | <pre>"core:rcv_replies_4xx_refer = 0",</pre>   |
| 59 | <pre>"core:rcv_replies_4xx_reg = 0",</pre>     |
| 60 | <pre>"core:rcv_replies_4xx_update = 0",</pre>  |
| 61 | <pre>"core:rcv_replies_5xx = 1",</pre>         |
| 62 | <pre>"core:rcv_replies_5xx_bye = 0",</pre>     |
| 63 | <pre>"core:rcv_replies_5xx_cancel = 0",</pre>  |
| 64 | <pre>"core:rcv_replies_5xx_invite = 0",</pre>  |
| 65 | <pre>"core:rcv_replies_5xx_message = 0",</pre> |
| 66 | <pre>"core:rcv_replies_5xx_prack = 0",</pre>   |
| 67 | <pre>"core:rcv_replies_5xx_refer = 0",</pre>   |
| 68 | <pre>"core:rcv_replies_5xx_reg = 0",</pre>     |
| 69 | <pre>"core:rcv_replies_5xx_update = 0",</pre>  |
| 70 | <pre>"core:rcv_replies_6xx = 0",</pre>         |
| 71 | "core:rcv_replies_6xx_bye = 0",                |
| 72 | "core:rcv_replies_6xx_cancel = 0",             |
| 73 | "core:rcv_replies_6xx_invite = 0",             |
| 74 | <pre>"core:rcv_replies_6xx_message = 0",</pre> |
| 75 | "core:rcv_replies_6xx_prack = 0",              |
| 76 | "core:rcv_replies_6xx_refer = 0",              |
| 77 | "core:rcv_replies_6xx_reg = 0",                |
| 78 | "core:rcv_replies_6xx_update = 0",             |
| 79 | "core:rcv_requests = 2039960",                 |
| 80 | <pre>"core:rcv_requests_ack = 83991",</pre>    |
| 81 | <pre>"core:rcv_requests_bye = 112644",</pre>   |
| 82 | <pre>"core:rcv_requests_cancel = 5",</pre>     |
| 83 | <pre>"core:rcv_requests_info = 0",</pre>       |
| 84 | <pre>"core:rcv_requests_invite = 76022",</pre> |
| 85 | <pre>"core:rcv_requests_message = 0",</pre>    |
| 86 | "core:rcv_requests_notify = 0",                |

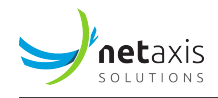

| 87  | "core:rcv_requests_options = 1767298",            |
|-----|---------------------------------------------------|
| 88  | <pre>"core:rcv_requests_prack = 0",</pre>         |
| 89  | <pre>"core:rcv_requests_publish = 0",</pre>       |
| 90  | <pre>"core:rcv_requests_refer = 0",</pre>         |
| 91  | "core:rcv_requests_register = 0",                 |
| 92  | <pre>"core:rcv_requests_subscribe = 0",</pre>     |
| 93  | <pre>"core:rcv_requests_update = 0",</pre>        |
| 94  | <pre>"core:unsupported_methods = 0",</pre>        |
| 95  | "dns:failed_dns_request = 0",                     |
| 96  | "dns:slow_dns_request = 0",                       |
| 97  | "registrar:accepted_regs = 0",                    |
| 98  | "registrar:default_expire = 3600",                |
| 99  | <pre>"registrar:default_expires_range = 0",</pre> |
| 100 | "registrar:expires_range = 0",                    |
| 101 | <pre>"registrar:max_contacts = 1",</pre>          |
| 102 | "registrar:max_expires = 3600",                   |
| 103 | "registrar:rejected_regs = 0",                    |
| 104 | "shmem:fragments = 6",                            |
| 105 | "shmem:free_size = 64144248",                     |
| 106 | "shmem:max_used_size = 7896000",                  |
| 107 | "shmem:real_used_size = 2964616",                 |
| 108 | "shmem:total_size = 67108864",                    |
| 109 | "shmem:used_size = 2718232",                      |
| 110 | "sl:1xx_replies = 0",                             |
| 111 | "sl:200_replies = 0",                             |
| 112 | "sl:202_replies = 0",                             |
| 113 | "sl:2xx_replies = 0",                             |
| 114 | "sl:300_replies = 0",                             |
| 115 | "sl:301_replies = 0",                             |
| 116 | "sl:302_replies = 0",                             |
| 117 | "sl:3xx_replies = 0",                             |
| 118 | "sl:400_replies = 0",                             |
| 119 | "sl:401_replies = 0",                             |
| 120 | "sl:403_replies = 0",                             |
| 121 | "sl:404_replies = 0",                             |
| 122 | "sl:407_replies = 0",                             |
| 123 | "sl:408_replies = 0",                             |
| 124 | "sl:483_replies = 0",                             |
| 125 | "sl:4xx_replies = 0",                             |
| 126 | "sl:500_replies = 0",                             |
| 127 | "sl:5xx_replies = 4",                             |
| 128 | "sl:6xx_replies = 0",                             |
| 129 | "sl:failures = 0",                                |
| 130 | "sl:received_ACKs = 3",                           |
| 131 | "sl:sent_err_replies = 0",                        |
| 132 | "sl:sent_replies = 76018",                        |

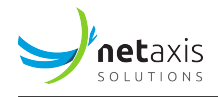

```
"sl:xxx_replies = 76014",
133
       "tcp:con_reset = 0",
134
       "tcp:con_timeout = 0",
135
       "tcp:connect_failed = 0",
136
       "tcp:connect_success = 0",
137
       "tcp:current_opened_connections = 0",
138
       "tcp:current_write_queue_size = 0",
139
       "tcp:established = 0",
140
       "tcp:local_reject = 0",
141
       "tcp:passive_open = 0",
142
       "tcp:send_timeout = 0",
143
       "tcp:sendq_full = 0",
144
       "tmx:2xx_transactions = 307515",
145
       "tmx:3xx_transactions = 0",
146
       "tmx:4xx_transactions = 12551",
147
       "tmx:5xx_transactions = 0",
148
       "tmx:6xx_transactions = 386",
149
       "tmx:UAC_transactions = 0",
150
       "tmx:UAS_transactions = 314069",
151
       "tmx:active_transactions = 0",
152
       "tmx:inuse_transactions = 0",
153
       "tmx:rpl_absorbed = 43649",
154
       "tmx:rpl_generated = 142170",
155
       "tmx:rpl_received = 287155",
156
       "tmx:rpl_relayed = 243506",
157
       "tmx:rpl_sent = 385676",
158
       "usrloc:location_contacts = 0",
159
       "usrloc:location_expires = 0",
160
       "usrloc:location_users = 0",
161
       "usrloc:registered_users = 0"
162
     ],
163
     "id": 8599
164
165 }
```

### 4.8 Mongo Monitoring

### 4.8.1 Service monitoring

Mongo service status can be retrieved with the following command

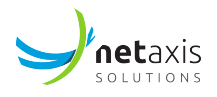

```
Active: active (running) since gio 2023-01-12 15:12:45 CET; 9 months 4 days
→ ago
5 Docs: https://docs.mongodb.org/manual
6 Main PID: 1258 (mongod)
7 CGroup: /system.slice/mongod.service
8 1258 /usr/bin/mongod -f /etc/mongod.conf
9
10 Warning: Journal has been rotated since unit was started. Log output is
→ incomplete or unavailable.
```

### 4.8.2 Replica Set Status

The following command provide the following information (amongst many others)

- If nodes belong to replica set
- The other nodes belonging to that replica set
- The node which acting as primary

First enter the mongo CLI interface with:

Then use the command *rs.status()* in the CLI:

```
1 sre_location:SECONDARY> rs.status()
2 {
      "set" : "sre_location",
3
      "date" : ISODate("2023-10-18T09:11:22.901Z"),
4
      "myState" : 2,
5
      "term" : NumberLong(9),
6
      "syncSourceHost" : "10.0.161.183:27017",
7
      "syncSourceId" : 2,
8
      "heartbeatIntervalMillis" : NumberLong(2000),
9
      "majorityVoteCount" : 3,
10
      "writeMajorityCount" : 3,
11
      "votingMembersCount" : 4,
12
      "writableVotingMembersCount" : 4,
13
```

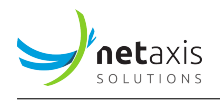

```
"optimes" : {
14
           "lastCommittedOpTime" : {
15
               "ts" : Timestamp(1697620274, 1),
16
               "t" : NumberLong(9)
17
          },
18
           "lastCommittedWallTime" : ISODate("2023-10-18T09:11:14.341Z"),
19
           "readConcernMajorityOpTime" : {
20
               "ts" : Timestamp(1697620274, 1),
21
               "t" : NumberLong(9)
22
23
           },
           "appliedOpTime" : {
24
               "ts" : Timestamp(1697620274, 1),
25
               "t" : NumberLong(9)
26
27
           },
           "durableOpTime" : {
28
               "ts" : Timestamp(1697620274, 1),
29
               "t" : NumberLong(9)
30
           },
31
           "lastAppliedWallTime" : ISODate("2023-10-18T09:11:14.341Z"),
32
           "lastDurableWallTime" : ISODate("2023-10-18T09:11:14.341Z")
33
      },
34
      "lastStableRecoveryTimestamp" : Timestamp(1697620254, 1),
35
      "electionParticipantMetrics" : {
36
           "votedForCandidate" : true,
37
           "electionTerm" : NumberLong(9),
38
           "lastVoteDate" : ISODate("2023-08-04T14:02:09.274Z"),
39
           "electionCandidateMemberId" : 2,
40
           "voteReason" : "",
41
           "lastAppliedOpTimeAtElection" : {
42
               "ts" : Timestamp(1691157640, 1),
43
               "t" : NumberLong(8)
44
          },
45
           "maxAppliedOpTimeInSet" : {
46
               "ts" : Timestamp(1691157640, 1),
47
               "t" : NumberLong(8)
48
           },
49
           "priorityAtElection" : 1,
50
           "newTermStartDate" : ISODate("2023-08-04T14:02:13.753Z"),
51
           "newTermAppliedDate" : ISODate("2023-08-04T14:02:25.595Z")
52
      },
53
      "members" : [
54
           {
55
               "_id" : 0,
56
               "name" : "10.0.161.180:27017",
57
               "health" : 1,
58
               "state" : 2,
59
```

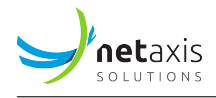

```
"stateStr" : "SECONDARY",
60
                "uptime" : 4606205,
61
               "optime" : {
62
                    "ts" : Timestamp(1697620274, 1),
63
                    "t" : NumberLong(9)
64
65
               },
                "optimeDurable" : {
66
                    "ts" : Timestamp(1697620274, 1),
67
                    "t" : NumberLong(9)
68
69
               },
               "optimeDate" : ISODate("2023-10-18T09:11:14Z"),
70
               "optimeDurableDate" : ISODate("2023-10-18T09:11:14Z"),
71
               "lastAppliedWallTime" : ISODate("2023-10-18T09:11:14.341Z"),
72
               "lastDurableWallTime" : ISODate("2023-10-18T09:11:14.341Z"),
73
               "lastHeartbeat" : ISODate("2023-10-18T09:11:22.273Z"),
74
               "lastHeartbeatRecv" : ISODate("2023-10-18T09:11:20.959Z"),
75
               "pingMs" : NumberLong(0),
76
               "lastHeartbeatMessage" : "",
77
               "syncSourceHost" : "10.0.161.183:27017",
78
               "syncSourceId" : 2,
79
               "infoMessage" : "",
80
               "configVersion" : 1,
81
               "configTerm" : 9
82
           },
83
           {
84
               "_id" : 1,
85
               "name" : "10.0.161.182:27017",
86
               "health" : 1,
87
               "state" : 2,
88
               "stateStr" : "SECONDARY",
89
               "uptime" : 24087522,
90
               "optime" : {
91
                    "ts" : Timestamp(1697620274, 1),
92
                    "t" : NumberLong(9)
93
               },
94
               "optimeDate" : ISODate("2023-10-18T09:11:14Z"),
95
               "lastAppliedWallTime" : ISODate("2023-10-18T09:11:14.341Z"),
96
               "lastDurableWallTime" : ISODate("2023-10-18T09:11:14.341Z"),
97
               "syncSourceHost" : "10.0.161.183:27017",
98
               "syncSourceId" : 2,
99
               "infoMessage" : "",
100
               "configVersion" : 1,
101
               "configTerm" : 9,
102
               "self" : true,
103
               "lastHeartbeatMessage" : ""
104
           },
105
```

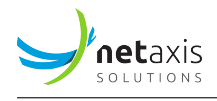

```
{
106
                "_id" : 2,
107
                "name" : "10.0.161.183:27017",
108
                "health" : 1,
109
                "state" : 1,
110
                "stateStr" : "PRIMARY",
111
                "uptime" : 1588046,
112
                "optime" : {
113
                    "ts" : Timestamp(1697620274, 1),
114
                    "t" : NumberLong(9)
115
                },
116
                "optimeDurable" : {
117
                    "ts" : Timestamp(1697620274, 1),
118
                    "t" : NumberLong(9)
119
                },
120
                "optimeDate" : ISODate("2023-10-18T09:11:14Z"),
121
                "optimeDurableDate" : ISODate("2023-10-18T09:11:14Z"),
122
                "lastAppliedWallTime" : ISODate("2023-10-18T09:11:14.341Z"),
123
                "lastDurableWallTime" : ISODate("2023-10-18T09:11:14.341Z"),
124
                "lastHeartbeat" : ISODate("2023-10-18T09:11:21.792Z"),
125
                "lastHeartbeatRecv" : ISODate("2023-10-18T09:11:21.017Z"),
126
                "pingMs" : NumberLong(0),
127
                "lastHeartbeatMessage" : "",
128
                "syncSourceHost" : "",
129
                "syncSourceId" : -1,
130
                "infoMessage" : "",
131
                "electionTime" : Timestamp(1691157730, 1),
132
                "electionDate" : ISODate("2023-08-04T14:02:10Z"),
133
                "configVersion" : 1,
134
                "configTerm" : 9
135
           }
136
       ],
137
       "ok" : 1,
138
       "$clusterTime" : {
139
            "clusterTime" : Timestamp(1697620274, 1),
140
            "signature" : {
141
                "hash" : BinData(0, "AAAAAAAAAAAAAAAAAAAAAAAAAAAAAA;"),
142
                "keyId" : NumberLong(0)
143
           }
144
       },
145
       "operationTime" : Timestamp(1697620274, 1)
146
147 }
```

One cluster member should be in the *PRIMARY* state, while all the others should be in the *SECONDARY* state. The field *syncSourceHost* indicates, for each secondary server, from which server data is replicated.

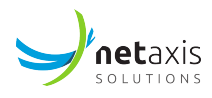

### 4.9 Pacemaker Monitoring (if Implemented)

An SRE implementation may include a Clustering layer of CP (Kamailio) resources, obtained by means of a Pacemaker configuration.

When the CP Cluster is used, kamailio instances are not started directly through the kamailio service, instead they are controlled by pcs. It is therefore important not to start kamailio instances by service commands, rather do it from pcs commands. The pcs configuration provides twin resources:

- VIP (Virtual IP used by one of the CP in the cluster)
- SIP resource associated to a VIP

A Cluster can host multiple VIP+SIP resources, as long as each VIP and its associated SIP resource runs on the same node.

The resource agent kamailio is using SIPSAK as a mechanism to send SIP OPTIONS messages to SRE Call Processing Instances, therefore internal SIP OPTIONS messages are expected in SRE to poll resources availability.

To check the pcs configuration, run the following command:

```
_{1} [root@sre-cp ~]# pcs config show
```

To check the status of the configuration, as well as latest failure/timeout actions, run either:

```
1 [root@sre-cp ~]# pcs status
2 [root@sre-cp ~]# pcs cluster status
3 [root@sre-cp ~]# pcs status resources
```

Sample output:

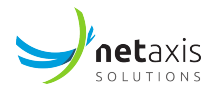

```
15 ClusterIP1 (ocf::heartbeat:IPaddr2): Started sre-cp2
16 Kamailio1 (ocf::heartbeat:kamailio): Started sre-cp2
17
18 Resource Group: Group2
19 ClusterIP2 (ocf::heartbeat:IPaddr2): Started sre-cp1
20 Kamailio2 (ocf::heartbeat:kamailio): Started sre-cp1
21
22 Daemon Status:
23 corosync: active/enabled
24 pacemaker: active/enabled
25 pcsd: active/enabled
```

### 4.9.1 Put a CP Code in Standby

The following command puts the specified node into standby mode. The specified node is no longer able to host resources. Any resources currently active on the node will be moved to another node. The

1 [root@sre-cp1 ~]# pcs cluster standby <node>

The following command removes the specified node from the standby mode.

1 [root@sre-cp1 ~]# pcs cluster unstandby <node>

The following command removes all nodes from the standby mode.

```
1 [root@sre-cp1 ~]# pcs cluster unstandby --all
```

#### 4.9.2 Disabling a resource

The following command disables a resource. This command may be useful if we want to disable a virtual IP address.

1 [root@sre-cp1 ~]# pcs resource disable <resource\_id>

The following command enables a resource. This command may be useful to put back a virtual IP address.

1 [root@sre-cp1 ~]# pcs resource enable <resource\_id>

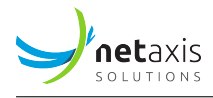

### 4.9.3 Restarting a Resource

The following command restarts a resource. This command may be useful if we want to restart kamailio (after modifying kamailio.cfg for example).

1 [root@sre-cp1 ~]# pcs resource restart <resource\_id>

#### 4.9.4 Moving a Resource

The following command moves a resource. This command may be useful if we want to move a virtual IP address.

1 [root@sre-cp1 ~]# pcs resource move <resource\_id> <node>

Moving a resource means adding a constraint in the config in the background. To remove this constraint, we need to specify the constraint ID (displayed through "pcs config show").

1 [root@sre-cp1 ~]# pcs constraint location remove <constraint ID>

#### 4.9.5 Cluster Resources Cleanup

If a resource has failed or a move action didn't succeed, a failure message appears when you display the cluster status. You can then clear that failure status with the pcs resource cleanup command. This command resets the resource status and failcount, telling the cluster to forget the operation history of a resource and re-detect its current state. The following command cleans up the resource specified by resource\_id.

1 [root@sre-cp1 ~]# pcs resource cleanup <resource\_id>

#### Note

If you do not specify a resource\_id, this command resets the resource status and failcount for all resources, which results in a restart of all kamailio instances in the Cluster.

#### 4.9.6 Deleting a Resource

1 [root@sre-cp1 ~]# pcs resource delete <resource\_id>

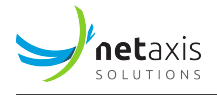

#### 4.9.7 Removing a Node

```
1 [root@sre-cp1 ~]# pcs cluster node remove <node>
```

#### 4.9.8 Adding a Node

1 [root@sre-cp1 ~]# pcs cluster node add <node>

#### 4.9.9 PCS Backup and Restore

Useful if a node is completely lost.

From a running node:

```
1 [root@sre-cp1 ~]# pcs cluster stop --all
2 [root@sre-cp1 ~]# pcs config backup backupfile
3 [root@sre-cp1 ~]# pcs config restore backupfile.pc.tar.bz2
4 [root@sre-cp1 ~]# pcs cluster start --all
5 [root@sre-cp1 ~]# pcs cluster enable --all
```

#### 4.9.10 Log Files

You can check log files at

/var/log/cluster/corosync.log

### **5** Troubleshooting

In case of service outage, go first to the SRE GUI on any of the Element Manager nodes and check the statistics for each Call Processor nodes in the tab "Stats: Counters" of the Dashboard.

If you notice that the counter for the INVITE is equal to 0.00/sec on a Call Processor node where you expect traffic, connect in SSH to the Call Processor node:

- check the status of SRE process as described in section SRE Process Monitoring
- check the status of the kamailio processes as described in section Kamailio Monitoring.

If you notice a high response.genericError counter on a Call Processor, check the status of the PostgreSQL process on the Call Processor node, as described in section PostgreSQL Monitoring.

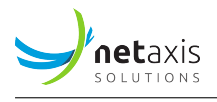

If all processes are running correctly, while the INVITE counter is null, there is possibly no SIP traffic arriving on the Call Processor node. If you expect traffic to hit the CP, check for any incoming SIP traffic: you can display all SIP messages arriving on the interface eth0 with the following command (the list of available interfaces can be retrieved from tshark -D).

```
1 [root@sre-cp ~]# tshark -i eth0 -R sip
2 Running as user \"root\" and group \"root\". This could be dangerous.
3 Capturing on eth0
4
5 0.769872938 10.211.1.1 -> 10.210.1.5 SIP 386 Request: OPTIONS
6 sip:10.210.1.5:5060
7 0.778437740 10.210.1.5 -> 10.211.1.1 SIP 430 Status: 200 OK
8 0.994916328 10.211.1.1 -> 10.210.1.3 SIP 386 Request: OPTIONS
9 sip:10.210.1.3:5060
10 1.000359472 10.210.1.3 -> 10.211.1.1 SIP 430 Status: 200 OK
11 ...
```

If sngrep is installed on the CP nodes, this is a valid graphic alternative to tshark for sip traffic. Sngrep is a CLI based tool allowing to trace SIP messages. This can be very useful in order to troubleshoot issues. This can be used, for example, to troubleshoot agent monitoring. In case agent monitoring identifies an agent as down, you can check if SIP OPTION messages are sent and answer by this agent.

| 1       | 1 [root@sre-cp ~]# sngrep         |                  |                     |      |                   |                     |            |  |  |
|---------|-----------------------------------|------------------|---------------------|------|-------------------|---------------------|------------|--|--|
|         |                                   |                  |                     |      |                   |                     |            |  |  |
|         | sngrep - SIP messages flow viewer |                  |                     |      |                   |                     |            |  |  |
| Current | Mode: Onli                        |                  | Dialogs: 36         |      |                   |                     |            |  |  |
| Match E | xpression:                        |                  | BPF Filter:         |      |                   |                     |            |  |  |
| Display | Filter:                           |                  |                     |      |                   |                     |            |  |  |
| ^1d     | x Method                          | SIP From         | SIP To              | Msgs | Source            | Destination         | Call State |  |  |
|         | OPTIONS                           | ping@127.0.0.1   | ping@94.107.230.100 |      | 10.0.161.64:5060  | 94.107.230.100:5060 |            |  |  |
|         | OPTIONS                           | ping@127.0.0.1   | ping@10.34.250.202  |      | 10.0.161.64:5060  | 10.34.250.202.5060  |            |  |  |
|         | OPTIONS                           | ping@127.0.0.1   | pinge10.34.250.203  |      | 10.0.161.64:5060  | 10.34.250.203.5060  |            |  |  |
|         | OPTIONS                           | pinge127.0.0.1   | pinge10.34.252.201  |      | 10.0.161.64:5000  | 10.34.252.201:5060  |            |  |  |
|         | OPTIONS                           | pinge127.0.0.1   | pinge10.34.252.202  |      | 10.0.101.04:5000  | 10.34.252.202.5060  |            |  |  |
|         | OPTIONS                           | pinge127.0.0.1   | pinge10.34.252.203  |      | 10.0.101.04:5000  | 10.34.252.203.5000  |            |  |  |
|         | OPTIONS                           | pinge127.0.0.1   | ping@10.0.161.62    | 2    | 10.0.101.04:5000  | 10.0.161.62:5162    |            |  |  |
|         | OPTIONS                           | pinge127.0.0.1   | ping@10.0.161.60    | 3    | 10.0.101.102:5000 | 10.0.161.60.5060    |            |  |  |
|         | OPTIONS                           | pinge127.0.0.1   | ping@10.0.161.60    |      | 10.0.101.190.5000 | 10.0.161.60.5060    |            |  |  |
|         | OPTIONS                           | pingeiz7.0.0.1   | pinge10.0.161.60    |      | 10.0.161.183:5000 | 10.0.161.60:5060    |            |  |  |
|         | OPTIONS                           | testdddn@1.2.3.4 | pinge10.0.161.94    |      | 10.0.101.04:5000  | 10.0.161.94:5060    |            |  |  |
|         | OPTIONS                           | pinge127.0.0.1   | ping@94.107.250.100 |      | 10.0.161.64:5000  | 94.107.230.100:5060 |            |  |  |
|         | OPTIONS                           | ping@127.0.0.1   | ping@10.34.250.202  |      | 10.0.161.64:5060  | 10.34.250.202:5060  |            |  |  |
|         | OPTIONS                           | ping@127.0.0.1   | ping@10.34.250.203  |      | 10.0.161.64:5060  | 10.34.250.203:5060  |            |  |  |
|         | OPTIONS                           | ping@127.0.0.1   | ping@10.34.252.201  |      | 10.0.161.64:5060  | 10.34.252.201:5060  |            |  |  |
|         | OPTIONS                           | pinge127.0.0.1   | ping@10.34.252.202  |      | 10.0.161.64:5060  | 10.34.252.202:5060  |            |  |  |
| L ] 17  | OPTIONS                           | pinge127.0.0.1   | ping@10.34.252.203  |      | 10.0.161.64:5060  | 10.34.252.203:5060  |            |  |  |
|         | OPTIONS                           | ping@127.0.0.1   | ping@10.0.16.62     |      | 10.0.161.64:5060  | 10.0.16.62:5162     |            |  |  |
| L ] 19  | OPTIONS                           | ping@127.0.0.1   | ping@10.0.161.60    |      | 10.0.161.190:5060 | 10.0.161.60:5060    |            |  |  |
| [] 20   | OPTIONS                           | testdaan@1.2.3.4 | ping@10.0.161.94    |      | 10.0.161.64:5060  | 10.0.161.94:5060    |            |  |  |

If some processes are not running correctly on a Call Processor node, try to restart them.

- At first check the status of the PostgreSQL cluster and restart it if it is stopped, using the command service postgresql-14 {start|stop|status|restart}. Logging information can be found in the file /var/lib/pgsql/14/data/pg\_log/postgresql-<Day>.log.
- Then check the status of the SRE using the command service sre status. On the Call Processor node, check that the *sre-call-processor* is RUNNING. Restart the SRE if needed, using the commands service sre {start|stop|status|restart}. Logging information can be found in /var/log/sre/.

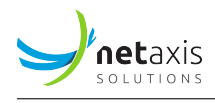

• Then check the status of Kamailio. If it is stopped, restart it using the command service kamailio {start|stop|status|restart}. Logging information can be found in /var/log/messages.

Kamailio should listen on the UDP port **5060** (or different if configured in the kamailio.cfg files) for SIP requests, thus make sure that the CP are listening on the expected address:port

| 1 [root@s | 1 [root@sre-cp ~]# netstat -anu                         |         |                  |                 |             |  |  |  |  |
|-----------|---------------------------------------------------------|---------|------------------|-----------------|-------------|--|--|--|--|
| 2 Active  | 2 Active Internet connections (servers and established) |         |                  |                 |             |  |  |  |  |
| ₃ Proto I | Recv-Q Se                                               | nd-Q Lo | cal Address      | Foreign Address | State       |  |  |  |  |
| ₄ udp     | Θ                                                       | 0 10    | .0.161.182:42235 | 0.0.0.0:*       |             |  |  |  |  |
| ₅ udp     | Θ                                                       | 0 10    | .0.161.182:5405  | 0.0.0.0:*       |             |  |  |  |  |
| 6 udp     | Θ                                                       | 0 12    | 7.0.0.1:48531    | 0.0.0.0:*       |             |  |  |  |  |
| 7 udp     | Θ                                                       | ΘΘ.     | 0.0.0:53         | 0.0.0.0:*       |             |  |  |  |  |
| 8 udp     | Θ                                                       | 0 10    | .0.161.182:55379 | 0.0.0.0:*       |             |  |  |  |  |
| 🤋 udp     | Θ                                                       | 0 12    | 7.0.0.1:323      | 0.0.0.0:*       |             |  |  |  |  |
| 10 udp    | Θ                                                       | 0 10    | .0.161.182:5060  | 0.0.0.0:*       |             |  |  |  |  |
| 11 udp    | Θ                                                       | 0 12    | 7.0.0.1:5060     | 0.0.0:*         |             |  |  |  |  |
| 12 udp6   | Θ                                                       | 0 ::    | 1:323            | :::*            |             |  |  |  |  |
| 13 udp6   | Θ                                                       | 0 ::    | 1:59940          | ::1:59940       | ESTABLISHED |  |  |  |  |

For all the chain to be ready to host calls, the sre-broker should be listening on TCP port **5555** for requests originated by Kamailio that trigger the interface to SRE, also the PostgreSQL cluster should be listening on TCP port **5432** 

| 1  | 1 [root@sre-cp ~]# netstat -ant |        |         |                      |                    |             |  |
|----|---------------------------------|--------|---------|----------------------|--------------------|-------------|--|
| 2  | Active                          | Inter  | net con | nections (servers an | d established)     |             |  |
| 3  | Proto                           | Recv-Q | Send-Q  | Local Address        | Foreign Address    | State       |  |
| 4  | tcp                             | 0      | Θ       | 0.0.0.0:5432         | 0.0.0:*            | LISTEN      |  |
| 5  | tcp                             | Θ      | 0       | 127.0.0.1:25         | 0.0.0.0:*          | LISTEN      |  |
| 6  | tcp                             | Θ      | 0       | 127.0.0.1:8090       | 0.0.0.0:*          | LISTEN      |  |
| 7  | tcp                             | Θ      | 0       | 10.0.161.182:5060    | 0.0.0.0:*          | LISTEN      |  |
| 8  | tcp                             | 0      | Θ       | 127.0.0.1:5060       | 0.0.0:*            | LISTEN      |  |
| 9  | tcp                             | 0      | Θ       | 127.0.0.1:9001       | 0.0.0:*            | LISTEN      |  |
| 10 | tcp                             | 0      | Θ       | 0.0.0.0:27017        | 0.0.0:*            | LISTEN      |  |
| 11 | tcp                             | 0      | Θ       | 127.0.0.1:6666       | 0.0.0:*            | LISTEN      |  |
| 12 | tcp                             | 0      | Θ       | 0.0.0.0:6000         | 0.0.0:*            | LISTEN      |  |
| 13 | tcp                             | 0      | Θ       | 127.0.0.1:5555       | 0.0.0:*            | LISTEN      |  |
| 14 | tcp                             | 0      | Θ       | 0.0.0.0:10004        | 0.0.0:*            | LISTEN      |  |
| 15 | tcp                             | 0      | Θ       | 0.0.0.0:53           | 0.0.0:*            | LISTEN      |  |
| 16 | tcp                             | 0      | Θ       | 0.0.0:22             | 0.0.0:*            | LISTEN      |  |
| 17 | tcp                             | 0      | Θ       | 10.0.161.182:48764   | 10.0.161.182:27017 | ESTABLISHED |  |
| 18 | tcp                             | Θ      | Θ       | 127.0.0.1:50198      | 127.0.0.1:9001     | TIME_WAIT   |  |
| 19 | tcp                             | Θ      | Θ       | 127.0.0.1:49848      | 127.0.0.1:9001     | TIME_WAIT   |  |
| 20 | tcp                             | Θ      | 0       | 127.0.0.1:48462      | 127.0.0.1:6666     | ESTABLISHED |  |
| 21 | tcp                             | 0      | 0       | 10.0.161.182:39652   | 10.0.161.181:10000 | ESTABLISHED |  |
| 22 | tcp                             | 0      | Θ       | 10.0.161.182:39386   | 10.0.161.183:27017 | ESTABLISHED |  |

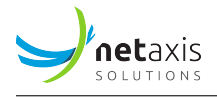

| 23 tcp   | Θ | 0 127.0.0.1:48452    | 127.0.0.1:6666     | ESTABLISHED |
|----------|---|----------------------|--------------------|-------------|
| 24 tcp   | Θ | 0 10.0.161.182:45534 | 10.0.161.180:10000 | ESTABLISHED |
| 25 tcp   | Θ | 0 127.0.0.1:5555     | 127.0.0.1:33690    | ESTABLISHED |
| 26 • • • |   |                      |                    |             |

### 5.1 SRE Service Issues

At the application level, you might encounter issues related to the expected execution of a Service Logic. Such issues might be caused, for example, by misconfiguration of one or more nodes in a Service Logic, or by missing data in the user's data (Data Administration) used by the logic.

The Service Logic stats (Dashboard and Counters) will allow you to understand the size of the issue, namely how many times the response is an SRE-generated error or how often the logic traverses a node. At some point, you will need to either trace a call where the issue appears or reproduce it through the SIP Simulation. Both methods are suitable for understanding the exact part of the logic (node or group of nodes) that must be modified in order to obtain the desired behavior.

In order to activate tracing-flow traces, there are 2 conditions:

- the log-level of "Call tracing service logic flow" must be set to DEBUG
- the Tracing criteria (calling and called ranges) must match the ones of the call

### Warning

While it is not a problem in lab environments, in production networks the tracing capability will reduce the CP performance, therefore it is recommended to not activate it in high-traffic conditions, and to limit the Tracing criteria to match exactly the calling/called ranges of interest.

When a Trace is produced, the tracing flow logs are available:

- in the GUI, on the active Service Logic (and its sub-service logics), under the Trace tab
- in the CLI, in the log file /var/log/sre/sre.log: you can grep on the string "tracing.flow"

To provide an example of an issue that can be noticed at the application level, 604 responses from the SRE would be the result of service logic exceptions in the SRE (e.g. a query node is failing due to unexpected inputs/outputs). In order to isolate those errors, please activate tracing for calls which end up in a 604 message, and check /var/log/sre/sre.log, which indicates which is the exception and which is the latest node traversed (where the exception is occurring). Further information might be obtained by the /var/log/sre/sre-call-processor.out.log in the CP.

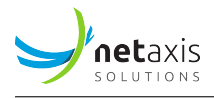

### 5.2 SRE Logs

SRE provides application logs per-channel, that is, per functionality, which are available in the EM and CP nodes, at /var/log/sre:

| Log type                                                    | File (in /var/log/sre)         | Node type |
|-------------------------------------------------------------|--------------------------------|-----------|
| Generic logs (including tracing logs collected from the CP) | sre.log                        | EM        |
| Accounting                                                  | accounting.log                 | EM        |
| CDR Sender                                                  | sre-cdr-sender.out.log         | СР        |
| CDR Collector                                               | sre-cdr-collector.out.log      | EM        |
| CDR Post-processing                                         | accounting-post-processing.log | EM        |
| Audit                                                       | audit.log                      | EM        |
| Service Logic Execution                                     | service-logic-execution.log    | EM        |
| GUI logs                                                    | sre-gui.out.log                | EM        |
| Health monitor                                              | sre-health-monitor.out.log     | EM and CP |
| Manager                                                     | sre-manager.out.log            | EM        |
| REST API                                                    | sre-REST.out.log               | EM        |
| Supervisord                                                 | supervisord.log                | EM and CP |
| ENUM processor                                              | sre-enum-processor.out.log     | СР        |
| HTTP processor                                              | sre-http-processor.out.log     | СР        |
| Interface (between Kamailio<br>and SRE core)                | interface.log                  | СР        |
| SIP Agents monitor                                          | sre-agents-monitor.out.log     | СР        |
| Broker                                                      | sre-broker.out.log             | СР        |

Logs are rotated daily and kept on a 7-day circular buffer.

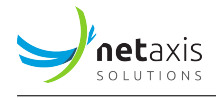

# **6 Nodes Operational Status**

### 6.1 Putting a CP Out of Service

The page *System -> Nodes Operational Status* allows the operator to modify the operational state of a CP node. For each node, the operator can put the node in service (default) or out of service.

If, for any reason, the GUI is not available or the setting cannot be saved (e.g. no master PostgreSQL instance, ...), this setting can be overridden by creating an empty file named */tmp/cp.oos* on the CP node to disable (e.g. *touch /tmp/cp.oos*). The presence of such file has always priority on the configuration setting.

Once a node is put out of service, it will answer to both INVITE requests and OPTIONS requests with a SIP response *503 Service Unavailable*.

| SRE Dashboard Data Administration - Service | e Logic 👻 System 👻 👤 👻                                                                                         | em2.aql.com [master] |
|---------------------------------------------|----------------------------------------------------------------------------------------------------|----------------------|
| Nodes Operational Status                    |                                                                                                    |                      |
| CALL PROCESSING NODES                       |                                                                                                    |                      |
| cp1.aql.com                                 | In service 🔹                                                                                                   |                      |
| cp2.aql.com                                 | In service  Out of service Out of service Changes might take up to 60 seconds to be refreshed on all elements. |                      |
|                                             |                                                                                                    |                      |

# 7 Backup & Restore Procedure

The purpose of this section is to describe the manual backup procedure. We also explain how to restore the master PostgreSQL cluster from the backup.

It is important to note that the backup and the restore procedures can only be applied on the master PostgreSQL cluster.

Several backup & restore procedures are available:

• Full database backup: This method creates a DB backup including all data and configuration (e.g. system configuration, privileges, ...). Upon restore, the other servers must be resynchronized from the master server.

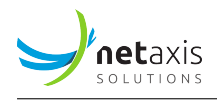

• Database dumps: This method creates one SQL dump of the data per database (including the SRE database and the services databases). Upon restore, only the specified database is restored. There is no-need to resynchronize from the master server.

Node re-synchronization: In the event that a standby server must be restored and that the master server is available, data is re-synchronized from the master server.

### 7.1 Choosing the Best Backup Strategy

| Method                     | Granularity                           | Backup<br>Speed | Restore<br>Speed |
|----------------------------|---------------------------------------|-----------------|------------------|
| Full database backup       | (full system)                         | ++              | ++               |
| Database dumps             | ++ (database-based)                   | +               | +                |
| Node<br>re-synchronisation | - (current re-synchronisation master) | N/A             | ++               |

Each backup methods feature different advantages, as described in the table below.

In case of server issue, as long as the master DB server is available, the server DB can be restored from the master server by performing a node re-synchronisation.

In case of human error, where data has been affected on all servers through replication, the database dumps offer a way to restore the specific DB (be it system configuration or services data) where the error occurred. The time-accuracy of the restore depends on how often these dumps are performed.

In case of loss of all servers or if restore speed is a concern, then the full database backup may offer the best option to restore the DB. The time-accuracy of the restore depends on how often these backups are performed.

### 7.2 Full Database Backup

The master PostgreSQL cluster is periodically and automatically backed up.

Nevertheless, on some occasions, the Operator may want to execute a manual backup. This operation can be safely executed while the database is running.

### 7.2.1 Backup Procedure

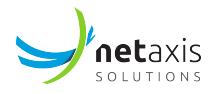

#### Note

It is not required to backup the standby PostgreSQL nodes as they can be recovered at any time from a master PostgreSQL node, by cloning them with the repmgr tool.

For this, connect as a postgres user on the master PostgreSQL cluster, and use command pg\_basebackup to create a backup. The backup is stored as tar gzip files (one file per tablespace, and one file for the content of the directory /var/lib/pgsql/14/data). The option -D specifies the directory receiving the base backup. In the example below, the tar gzip files are stored in the directory backup-20190212.

The gzip backup file is named after the oid of the tablespace. The file base.tar.gz contains the root PostgreSQL directory.

To find back the name of the tablespace based on the oid, you need to look at the table pg\_tablespace:

```
1 [root@sre-em ~]# su - postgres
2 -bash-4.2$ psql
3 psql (14.5)
4 Type "help" for help.
5
6 postgres=# SELECT oid,spcname FROM pg_tablespace;
7 oid | spcname
8 -----+------
9 1663 | pg_default
10 1664 | pg_global
11 16386 | main
12 16387 | version_a
13 16388 | version_b
14 (5 rows)
```

### 7.2.2 Restore Procedure

A backup can be used to restore the content of the postgreSQL database.

#### Warning

The restore procedure should only be used when the complete cluster must be recovered. If a single node must be recovered and a master PostgreSQL node is available, this node can be more

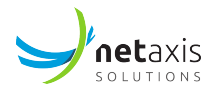

easily recovered by using the repmgr tool to clone its database content from the current master PostgreSQL instance.

Before proceeding with the restore operation, stop the PostgreSQL server.

```
1 [root@sre-em ~]# systemctl stop sre
2 [root@sre-em ~]# systemctl stop postgresql-14
```

As postgres user, delete all data in the location directories of each tablespace. Delete also the data into the PostgreSQL root directory /var/lib/pgsql/14/data/.

```
1 [root@sre-em ~]# rm -rf /var/lib/pgsql/14/data/*
2 [root@sre-em ~]# rm -rf /data/sre/db/tablespace_a/*
3 [root@sre-em ~]# rm -rf /data/sre/db/tablespace_b/*
4 [root@sre-em ~]# rm -rf /data/sre/db/main/*
```

Then in each of these directories, gunzip the corresponding file, as user postgres.

```
1 [root@sre-em ~]# su - postgres
2 -bash-4.1$ cd /var/lib/pgsql/14/data/
3 -bash-4.1$ tar -zxvf /var/lib/pgsql/backup-20230212/base.tar.gz
4 -bash-4.1$ cd /data/sre/db/main/
5 -bash-4.1$ tar -zxvf /var/lib/pgsql/backup-20230212/16662.tar.gz
6 -bash-4.1$ cd /data/sre/db/tablespace_a/
7 -bash-4.1$ tar -zxvf /var/lib/pgsql/backup-20230212/16663.tar.gz
8 -bash-4.1$ cd /data/sre/db/tablespace_b/
9 -bash-4.1$ tar -zxvf /var/lib/pgsql/backup-20230212/16664.tar.gz
```

Restart the PostgreSQL cluster and the sre software.

```
1 [root@sre-em ~]# systemctl start postgresql-14
2 [root@sre-em ~]# systemctl start sre
```

### 7.3 Database Dumps

Database dumps can be performed on a running system. They can also be restored on a live system and the replication will pick up the modifications and stream them to the standby servers.

These dumps are performed automatically but can also be performed manually.

### 7.3.1 Backup Procedure

The backup can be performed by executing the pg\_dump command and indicating the DB name to dump. This DB can either be the system DB (sre) holding the system configuration or a service DB

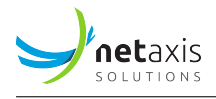

(<service-name> suffixed with \_a or \_b, depending on the version).

In this example, a backup of the DB mix\_a (i.e. service mix, version A) is performed and stored in the file /data/sre/backup/ em1/db/dump/manual\_backup:

The produced file contains the list of SQL statements to remove the current schema, create a new one and insert the data.

### 7.3.2 Restore Procedure

The restore of a single DB can be performed by launching the psql command in such a way to execute the SQL statements from the backup file created. This procedure can be executed on a live system.

In this example, the manual file previously created is used to rebuild schema and data for the DB mix\_a:

```
1 [root@sre-em ~]# psql -h <master EM ip address> -U repmgr mix_a < /data/sre/

→ backup/em1/db/dump/manual_backup
```

### 8 Full System Backup and Restore Procedure

A full database backup is only useful in specific circumstances, namely when you need to restore a VM from an empty system, when a snapshot of the virtual environment is not available.

### 8.1 Creating a Full Backup File

#### Note

Once the backup is created, download and store it somewhere external to the server!

If the tar command fails because a file/directory is not present, check which file is missing and adjust the command (or delete that part if not needed).

Check that you can create the backup file in a partition that has enough disk space (1-2 GB).

Before launching the command, replace the placeholders with the actual directories/files relevant to your case. It might be the case that a specific deployment does not have all the components referenced in this document (for instance Mongo or rsyslog etc.). In such a case, for the command to

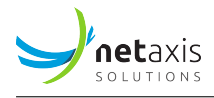

work properly, it's most likely needed to remove the part of the backup commands related to the not existing components.

The command to create a backup on a EM node is:

- 1 [root@sre-em ~]# tar zcf <backup\_path\_filename>.tar.gz /opt/sre/ \
- $_{\rm 2}$  /data/sre/accounting /etc/mongod.conf  $\backslash$
- 3 /etc/cron.d/<crontabfile> /var/log/sre/ \
- 4 /etc/repmgr/14/repmgr.conf /var/lib/pgsql/14/data/pg\_hba.conf \
- 5 /var/lib/pgsql/14/data/postgresql.conf \
- 6 /data/sre/db/backups/<node>\*/ \
- 7 /etc/sysconfig/network-scripts/ifcfg-eth\*

The command to create a backup on a CP node is:

```
1 [root@sre-cp ~]# tar zcf <backup_path_filename>.tar.gz /opt/sre/ \
```

```
2 /data/sre/accounting /etc/mongod.conf \
```

```
3 /etc/cron.d/<crontabfile> /var/log/sre/ \
```

```
4 /etc/repmgr/14/repmgr.conf /etc/sysconfig/network-scripts/ifcfg-eth* \
```

5 /etc/kamailio/kamailio.cfg

The backup content is:

- /data/sre/db/backups/<node>\*/: backup folder (can be different in some deployments, check the crontab in /etc/cron.d/<sre crontab file>
- /opt/sre/: SRE sw and configuration files
- /data/sre/accounting: CDRs
- /etc/mongod.conf: MongoDB config (if applicable)
- /etc/kamailio/kamailio.cfg: Kamailio config
- /etc/cron.d/\*: crontab files that were configured for this host
- /var/log/sre/: SRE logs
- /etc/repmgr/14/repmgr.conf: Replication Manager config
- /var/lib/pgsql/14/data/pg\_hba.conf: PostgreSQL access config
- /etc/rsyslog.conf: Rsyslog config (if applicable)

### 8.2 Fully Restoring a Server

#### Note

The restore procedure from a full backup should only be used when the complete cluster must be recovered. If a single node must be recovered and a master PostgreSQL node is available, this node should be recovered by using the repmgr tool to clone its database content from the current master PostgreSQL instance.

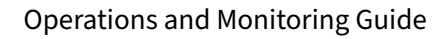

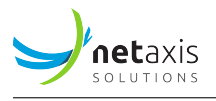

If the master node is down and cannot be recovered in an acceptable timeframe, the suggestion is to proceed with Master Switchover (see here) and re-synchronize the failed node once again available.

Make sure the host has CentOS/RedHat running and meets all the requirement to run SRE.

Adjust IP, DNS, NTP (check that the date is the same as in the other nodes). Add the following directory needed by MongoDB (if applicable to your deployment):

- 1 # mkdir /data/sre/location
- $_{\rm 2}$  # chown mongod.mongod /data/sre/location
- 3 # systemctl restart mongod

You need to be root and positioned in / to launch the restore:

1 # cd /

This will restore all files in the original directories:

1 # tar -zxvf /data/<backup\_filename>

Then either:

- a. if you are restoring a PostgreSQL standby node, you need to resynch the node using Node Re-Synchronisation.
- b. if it's the PostgreSQL master node that you are attempting to restore, then follow Restore Procedure.

For MongoDB (in case you use it on that node for CAC or Registrar), restoring the /etc/mongod.conf should be sufficient for the platform to re-synch the restored node from the primary node (assuming conditions are met to have a primary node elected).

At the end of the re-synch, the restored node's mongo instance will appear as SECONDARY as one of the other previously available nodes has been promoted to PRIMARY.

### 8.3 Node Re-Synchronisation

Node re-synchronization is the preferred way to recover a standby node. As the node will be cloned from a master node, it ensures that the data is up-to-date and that the standby node immediately starts replicating from the master.

### 8.3.1 Backup Procedure

As the failed server is recovered from the master server, there is no specific backup operation to perform in advance. The failed machine can be recovered or re-installed from zero using the SRE Installation

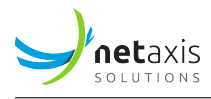

Guide, and then following Restore procedure.

### 8.3.2 Restore Procedure (through DB Clone)

Prerequisite: the OS system is installed, base packages needed by SRE are installed (e.g. postgres, repmgr, mongo,  $\dots$ ) and SRE sw is installed.

#### Warning

Performing a DB clone not only clone the data but also the PostgreSQL configuration. Therefore, the existing DB configuration, if any, will be overwritten.

Stop the SRE service, then PostgreSQL.

```
1 [root@sre-cp ~]# systemctl stop sre
2 [root@sre-cp ~]# systemctl stop postgresql-14
```

Delete all content of the main PostgreSQL directory and the different tablespaces (if present).

Clone the data from the master node, as user *postgres*. The parameter -h indicates the IP address of the master node.

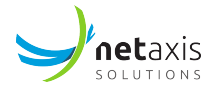

11 [2023-04-14 17:52:22] [HINT] for example : /etc/init.d/postgresql start

Restart PostgreSQL, then SRE.

```
1 [root@sre-cp ~]# systemctl start postgresql-14
2 [root@sre-cp ~]# systemctl start sre
```

Next you need to force node registration with the following command, the parameter -h indicates the IP address of the master node.

### 9 PostgreSQL Cluster Switchover

If, for any reason, the current master PostgreSQL instance is not available anymore and cannot be restored in a sensible time, a standby PostgreSQL instance can be promoted as master, usually the standby EM. This does not affect the application service and will restore the possibility to provision the system.

#### Warning

In order to promote a standby node as a master, and instruct the other nodes to follow the new master, it is critical to ensure that the node previously master stays down until all operations have been carried out. Also, if the node is down, it is important that the master node is not restored while carrying out this procedure, since at no time there can be more than one master node to which the standby nodes replicate.

If the platform is prepared with SSH keys exchanged between EMs and CPs on the postgres user (so that an EM can connect to a CP using SSH keys), then the promote command can at the same time instruct all CP nodes to follow the new EM master. This is the suggested procedure detailed here.

Alternatively, without SSH keys it's still possible for CP nodes to follow the new master, although this requires an explicit action on each CP node (see here).

### 9.1 Procedure with CP Nodes Automatically Following new Master

Connect on the standby to-become-master node (usually the standby EM) as *postgres* user. The first time you can do a dry run to ensure all the prerequisites are in place.

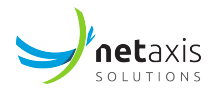

If no error are shown you can run the same command without dry-run flag.

After promoting the server to master role, you can check that all CP nodes are following the new master by performing:

```
1 [root@em2 ~]# su - postgres
2 -bash-4.2$ /usr/pgsql-14/bin/repmgr -f /etc/repmgr/14/repmgr.conf cluster show
3 ID | Name | Role | Status | Upstream | Location | Priority | Timeline |
    \hookrightarrow Connection string
\rightarrow
                                      | default | 100 |
5 1 | em1 | primary | failed | ?
                                                                   ↔ host=10.0.161.180 dbname=repmgr user=repmgr
6 2 | em2 | standby | * running | | default | 100 | 13
                                                                   → host=10.0.161.181 dbname=repmgr user=repmgr
7 3 | cp1 | standby | running | em2 | default | 0
                                                        | 13
                                                                   \hookrightarrow host=10.0.161.182 dbname=repmgr user=repmgr
8 4 | cp2 | standby | running | em2
                                      | default | 0 | 13
                                                                   ↔ host=10.0.161.183 dbname=repmgr user=repmgr
10 WARNING: following issues were detected
11 - unable to connect to node "em1" (ID: 1)
```

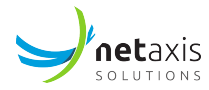

12 HINT: execute with --verbose option to see connection error messages

After promoting the server to master role, we can observe that two masters are present in the repl\_nodes table. The old master is marked as inactive (the active parameter is set to f for id 1, name em1).

It is recommended to also restart the SRE software on CPs so that the database connection pool is re-initialized.

Proceed with restart of SRE on the new master with:

```
1 [root@sre-em2 ~]# systemctl restart sre
```

When the inactive node em1 becomes available again, follow the node-resynchronization in order to restore it in the DB cluster.

### 9.1.1 Switching Back to a Previously Master Node

You can choose to switch back to a previously master node, by:

• isolating the current master (em2 in the example) with a stop of the sre and postgres services

```
1 [root@sre-em2 ~]# systemctl stop sre
```

```
2 [root@sre-em2 ~]# systemctl stop postgresql-14
```

- promoting em1 to master with the option -siblings-follow or with explicit follow
- re-cloning the em2 to em1 (see here)
- restarting postgres on em2

1 [root@sre-em2 ~]# systemctl start postgresql-14

forcing db registration of em2 to em1

```
1 [root@sre-em2 ~]# su - postgres
2 -bash-4.1$ /usr/pgsql-14/bin/repmgr -f /etc/repmgr/14/repmgr.conf -h
3 10.0.10.45 -U repmgr -d repmgr standby register --force
```

• restarting sre on em2

1 [root@sre-em2 ~]# systemctl restart sre

### 9.2 Procedure with Explicit CP Follow

Connect on the standby node (usually the standby EM) as *postgres* user and promote it as master.

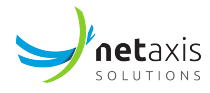

Proceed with restart of SRE on the new master with:

1 [root@sre-em2 ~]# service sre restart

At this point, all standby nodes must be instructed to follow the new master.

On the CP nodes:

The command instructs the PostgreSQL to restart to follow the new master node. It is recommended to also restart the SRE software so that the database connection pool is re-initialized. Interruption of service can be minimized by isolating the CP nodes, one at a time.

When the inactive node em1 becomes available again, follow the node-resynchronization in order to restore it in the DB cluster.

# **10 Node and Site Isolation**

To isolate a node, or an entire site, from database updates, the admin needs to reconfigure the permissions linked to the Postgres database replication, so that the affected node / site doesn't get any more updates.

Also, if needed, the services (SIP / ENUM / HTTP) can be stopped so that the CP doesn't reply to such requests.

For the database isolation, namely on the master EM node the admin must reconfigure the file /var/lib/pgsql/14/data/pg\_hba.conf and set the lines applicable to replication and repmgr of the affected nodes to "reject".

For example, to isolate the CP node with IP = 10.0.161.64, the pg\_hba.conf should contain these lines:

host all sre 10.0.161.64/32 reject

host replication repmgr 10.0.161.64/32 reject

host repmgr repmgr 10.0.161.64/32 reject

The same applies to entire subnets, in order to isolate a full site.

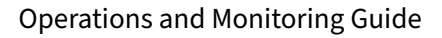

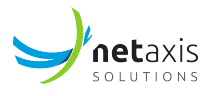

The operation requires a restart of postgres on the master EM node:

1 # systemctl restart postgresql-14

From the restart, any change done on the master EM node is not replicated on the isolated node / site.

To suppress node/site isolation and restore normal system operations, the admin must set back to "trust" the replication and repmgr lines on master EM and restart postgres.

# **11 Data Version Management**

All SRE user data databases, created in the form of Data Models, are stored in two versions: A and B. This versioning system allows the operator to select the active version of the data in use for call processing or provision the data version not in service without affecting the service to subscribers. By default the A version is the Active version.

### **11.1 Version Selection**

All data versioning is managed from the GUI in the System -> Data Versioning page.

In order to change the data version used for call processing, GUI or provisioning, the tab *Data Lock* must be used. Locking of data is required to be able to change the current active data version for call processing, GUI or provisioning.

| SRE Dashboard Data Administratio | on 👻 Service Logic 👻 System 👻 💄 | ← em2.aql.com [master]                                                                                                    |
|----------------------------------|---------------------------------|----------------------------------------------------------------------------------------------------|
| Data Versioning                  |                                 |                                                                                                    |
| Data Lock                        | DATA LOCK                       |                                                                                                    |
| Data Version Selection           | Lock active versions            | Unlocked                                                                                                    |
| Data Version Node Override       |                                 | When data is locked, all writes to the active versions of the data are disabled: provisioning or GUI can be<br>redirected to the standby versions. |
| Versions Comparison              |                                 |                                                                                                    |
|                                  |                                 | Save                                                                                                    |
|                                  |                                 |                                                                                                    |

Figure 2: Graphical user interface, application, Teams Description automatically generated

If data is locked, the *Data Version Selection* page allows the operator to select the active data version, which is used for call processing. The GUI and provisioning can either be directed to the active version of data or to the standby version of data. This selection is performed by individual service.

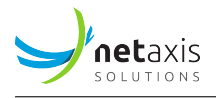

| SRE Dashboard Data Administrati                                             | ion ▼ Service Logic ▼ System ▼                                               | <ul> <li>↓</li> </ul>         |                            |                                     | em2.aql.com [master]           |
|-----------------------------------------------------------------------------|------------------------------------------------------------------------------|-------------------------------|----------------------------|-------------------------------------|--------------------------------|
| Data Lock                                                                   | DATA VERSION SELECTION                                                       |                               |                            |                                     |                                |
| Data Version Selection<br>Data Version Node Override<br>Versions Comparison | Service<br>MVD<br>customer<br>prefix,profile<br>routing,plan<br>trunk_groups | Active Version<br>Version A • | GUI Version Active version | Provisioning Version Active version | REST Version<br>Active version |
|                                                                             | Save<br>Changes might take up to 60 seconds to I                             | e refreshed on all elements.  |                            |                                     |                                |

Figure 3: Graphical user interface, application, Teams Description automatically generated

The version selection logic (per service) is:

- If data is **unlocked**:
  - If active version is A:
    - \* Call processing uses version A of the data
    - \* If GUI version is Active:
      - $\cdot\,$  GUI changes are directed to version A and data modification is allowed
    - \* If GUI version is Standby:
      - $\cdot\,$  GUI changes are directed to version B and data modification is allowed
    - \* if provisioning version is Active:
      - $\cdot\,$  batch provisioning is directed to version A and data modification is allowed
    - \* if provisioning version is Standby:
      - $\cdot \,$  batch provisioning is directed to version B and data modification is allowed
    - \* if REST API version is Active
      - REST API to <DB>/active/ is directed to version A and data modification is allowed
    - \* if REST API version is Standby

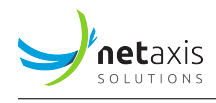

- REST API to <DB>/standby/ is directed to version B and data modification is allowed
- If active version is B:
  - \* Call processing uses version B of the data
  - \* If GUI version is Active:
    - $\cdot\,$  GUI changes are directed to version B and data modification is allowed
  - \* If GUI version is Standby:
    - $\cdot\,$  GUI changes are directed to version A and data modification is allowed
  - \* if provisioning version is Active:
    - $\cdot\,$  batch provisioning is directed to version B and data modification is allowed
  - \* if provisioning version is Standby:
    - $\cdot\,$  batch provisioning is directed to version A and data modification is allowed
  - \* if REST API version is Active
    - REST API to <DB>/active/ is directed to version B and data modification is allowed
  - \* if REST API version is Standby
    - REST API to <DB>/standby/ is directed to version A and data modification is allowed

### 1. If data is **locked**:

- If active version is A:
  - Call processing uses version A of the data
  - If GUI version is Active:
    - \* GUI changes are directed to version A and data modification is allowed
  - If GUI version is Standby:
    - \* GUI changes are directed to version B and data modification is allowed
  - if provisioning version is Active:
    - \* batch provisioning is **blocked**
  - if provisioning version is Standby:

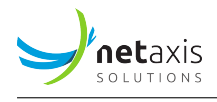

- \* batch provisioning is directed to version B and data modification is allowed
- if REST API version is Active
  - \* REST API to <DB>/active/ directed to version A is **blocked**
- if REST API version is Standby
  - \* REST API to <DB>/standby/ is directed to version B and data modification is allowed
- If active version is B:
  - Call processing uses version B of the data
  - If GUI version is Active:
    - \* GUI changes are directed to version B and data modification is allowed
  - If GUI version is Standby:
    - \* GUI changes are directed to version A and data modification is allowed
  - if provisioning version is Active:
    - \* batch provisioning is **blocked**
  - if provisioning version is Standby:
    - \* batch provisioning is directed to version A and data modification is allowed
  - if REST API version is Active
    - \* REST API to <DB>/active/ directed to version B is blocked
  - if REST API version is Standby
    - \* REST API to <DB>/standby/ is directed to version A and data modification is allowed

The *Data Version Node Override* tab allows the operator to temporarily switch the version in use for a particular service on a particular call processor node to test it.

The version selection is presented as a matrix of CP nodes vs. service.

- The option *Default* instructs the CP node to use the global version selected under the tab *Data Version Selection*.
- The option *Override: version A* forces this CP node to use the version A of data, no matter the version selected under the tab *Data Version Selection*.

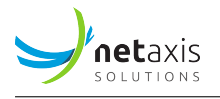

• The option *Override: version B* forces this CP node to use the version B of data, no matter the version selected under the tab *Data Version Selection*.

| SRE Dashboard Data Administration              | n 👻 Service Logic 🕙           | 🕶 System 👻 👤 👻                                 |                    | em2.aql.com [master] |
|------------------------------------------------|-------------------------------|------------------------------------------------|--------------------|----------------------|
| Data Versioning                                |                               |                                                |                    |                      |
| Data Lock<br>Data Version Selection            | CALL PROCESSI                 |                                                |                    |                      |
| Data Version Node Override Versions Comparison | MVD                           | Default: version A                             | Default: version A | Y                    |
|                                                | Save<br>Changes might take up | to 60 seconds to be refreshed on all elements. |                    |                      |

Figure 4: Graphical user interface, application Description automatically generated

#### Note

Once a CP node has been configured to use a version of the data different from what the other CP nodes use, the stats on the dashboard can be used to ensure that the CP node behaves correctly with this specific version of the data. Once this is confirmed, all the other CP nodes can be switched to the same version of the data under the tab *Data Version Selection*.

The tab *Versions Comparison* gives an overview of the records counts for the versions A and B, per service. The version highlighted in green is the version currently active for call processing.

### **11.2 Version Cloning**

Under specific circumstances outside the normal maintenance operations, the operator might want to copy one version of a database on the other one. This can be achieved by using the pg\_dump tool in the CLI to dump a particular service version and "pipe" it into psql connected to the other version of the database.

### Warning

The option -a must be used to dump the data only. Without this option, the source database schema would be dumped too, with the tablespaces information specific to that version. Upon restoring on the destination database, this would cause the destination database tables to be

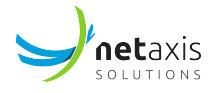

relocated on the same tablespaces as defined in the source database tables.

The tables in the destination database should be empty to allow the copy.

#### Warning

These commands operate at superuser level without any safeguards against human mistake such as mistyping or wrong versions. The operator must pay particular attention to the source version and destination version, to ensure that the destination version is not in use for call processing, GUI or provisioning. If this is the case, this could lead to catastrophic consequences as data is immediately replicated to all nodes.

On the master EM run:

```
1 [root@sre-em ~]# su - postgres
2 -bash-4.1$ pg_dump -a <service>_a\|psql <service>_b
```